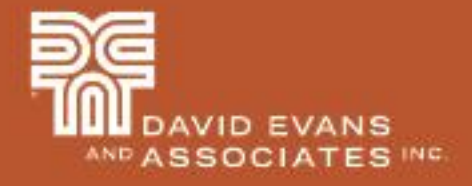

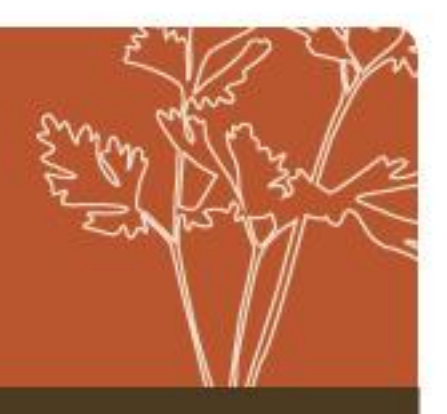

### 2D Grillage Analysis of Curved Steel Box Girders

Presented by Tim Link, PE

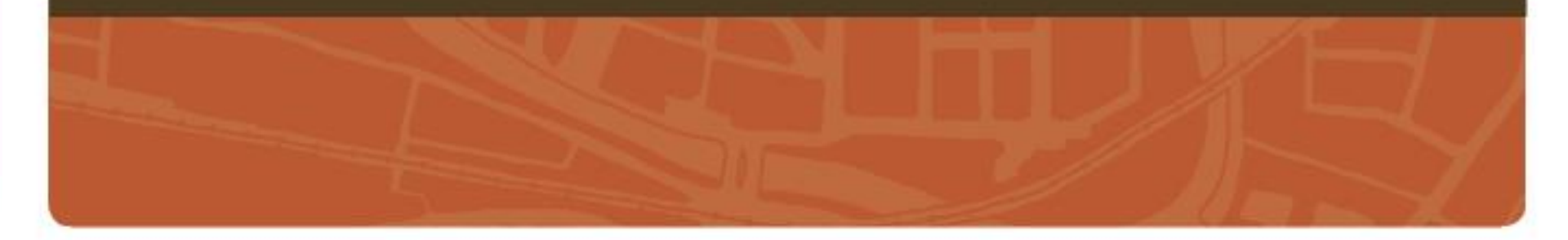

### Introduction

### **Presentation Highlights:**

- Use of 2D grillage models as a refined analysis method when AASHTO LLDF can't be used
- Use of Midas MCT Command Shell tool to automate the creation of large complicated bridge models
- Use of Excel workbooks w/ macros to streamline and simplify data input
  - Functioned as the central tool Export/import data from Cad files
  - Export data into Midas (create MCT files)
  - Import girder force effects from Midas and compute rating factors
- Ways to reduce analysis run time of complex Midas Civil Models

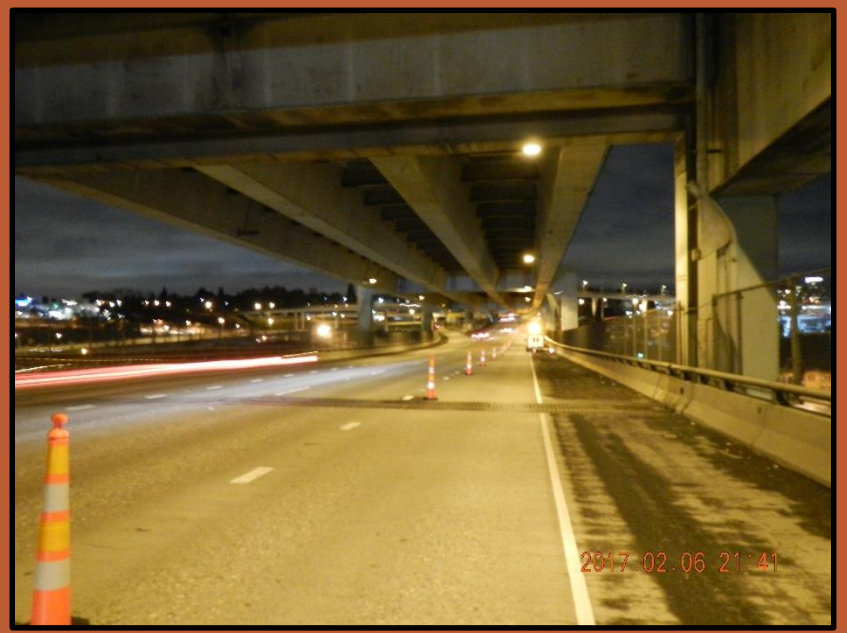

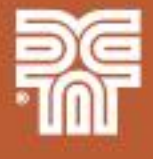

## Introduction

### Presentation Outline:

- Project Overview
- Load Rating Overview
- Fremont Bridge Overview
- Midas Modeling
- Conclusion
- Q&A

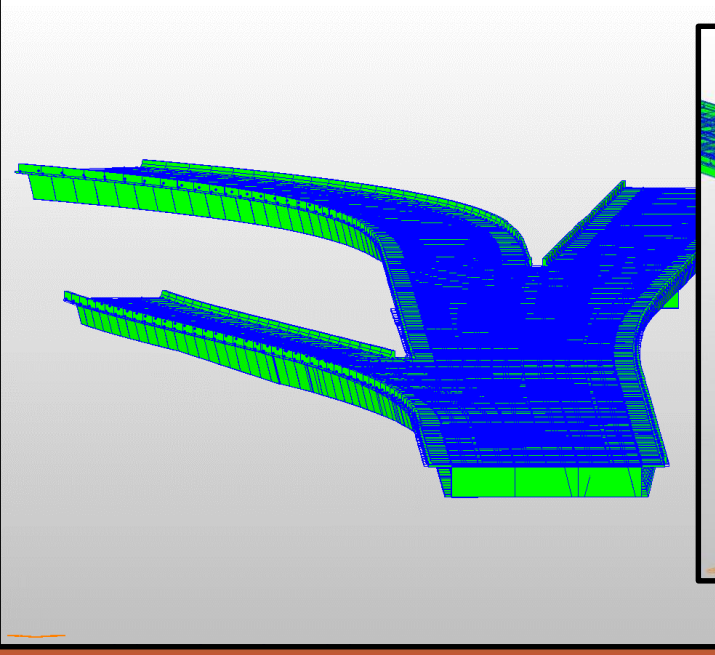

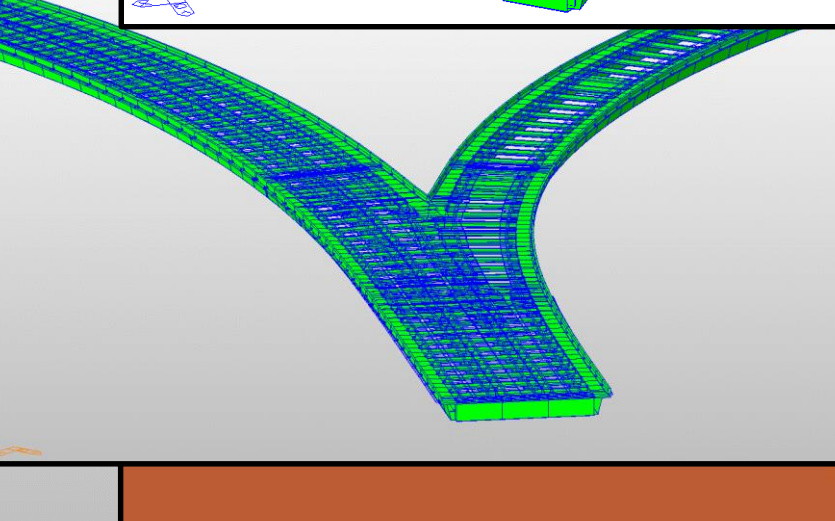

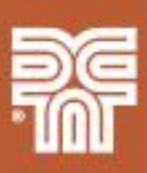

MAN

### **Project Overview**

- The work I'm presenting was part of two separate projects for ODOT
- Rated 26 steel box girder (SBG) bridges in Oregon
  - Included bridges with curved girders, large skews, splayed/flared girders, bifurcated/splitting girders, splitting decks, and even two railroad car bridges
  - The bridges were split into 3 groups
- Developed SBG load rating procedures and tools for ODOT
  - Will be included in the next version of the ODOT LRFR manual
- Involved a large project team
  - Project managers:
    - Lwin Hwee, PE, PMP
    - Joel B. Tubbs, PE, SE
    - Matthew D. Harland, PE, ENV SP
  - Special recognition to Eric Ferluga, PE
    - Significantly contributed to the development of the Excel workbooks and macros used to generate the MCT files

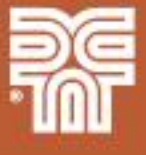

#### **Topics:**

- General load rating process
- ODOT LRFR procedures
- SBG load rating process
- SBG live load distribution factors (LLDF)

| OFO                          |                         |                                        | ORE                      | SON D.C        | D.T. BRID             | GE SEC       | TION             |             |             |               |              |                      |              |          |
|------------------------------|-------------------------|----------------------------------------|--------------------------|----------------|-----------------------|--------------|------------------|-------------|-------------|---------------|--------------|----------------------|--------------|----------|
|                              |                         | LRF                                    | R LOAD                   | RATING         | SUMMARY               | REPOR        | T (PAGE          | 2 1)        |             |               |              |                      |              |          |
| L S                          | QUALITY CON             | TROL                                   |                          | Latest Revisio | n 10/5/2016           |              |                  |             |             |               |              |                      |              |          |
| 359                          | FIRM QC<br>REVIEWER(S): | Carly Clark, Rach<br>Eric Ferluga, Joe | el Bassil, Anto<br>Tubbs | nio Mititiero, | ODOT Q<br>CHECK BY    | C<br>/:      |                  |             |             |               |              |                      |              |          |
| BRIDGE DATA                  |                         |                                        |                          |                |                       |              |                  |             | _           |               |              |                      |              |          |
| BRIDG                        | GE #: 08958B            | the Stree & DD /E Er                   | NBI FEATURE              | E: City Street | s RR                  |              |                  |             |             |               |              |                      |              |          |
| HIGHWAY NA                   | AME: Stadium Freew      | av                                     | enioni bridge /          | -(ppr)         |                       | -            | HIGHWAY #:       | 061         | 1           |               |              |                      |              |          |
| REG                          | ION: 1                  | DIST:                                  | 2B                       | COUNTY         | Multnomah             |              | MILEPOST:        | 3.72        | 1           |               |              |                      |              |          |
| VEAR BI                      | III T: 1973             |                                        |                          | 3: HS20        | OWNER                 |              |                  |             | 7           |               |              |                      |              |          |
| SPAN DES                     | SCR: 2 levels of 1-15   | Cant, 1-162', 1-1                      | 94', 1-190', 1-1         | 142' St Box Gi | r officient           | . 0001       |                  |             | -           |               |              |                      |              |          |
| OTHER DES                    | SCR: (2 levels of 703   | ' St Box Gir: Units                    | "EW-3" & "WE             | -4")           |                       |              |                  |             |             |               |              |                      |              |          |
| LOAD RATING ENGINEER DA      | ТА                      |                                        |                          |                |                       |              |                  |             |             |               |              |                      |              |          |
| RATING D/                    | ATE: 6/30/17            | ]                                      | FIRM                     | I: David Evar  | is and Associates, li | nd           | LOAD RATER:      | Tim Link, I | Eric Ferlug | ja            | C/           | ALCULATION BOOK      | ¢:           | ]        |
| LATEST INSPECTION DATA       |                         |                                        |                          |                |                       |              |                  |             |             |               |              |                      |              |          |
|                              | INSP. DATE:             | 2/7/17                                 | AD                       | T: 122,400     | ADTT                  | 8,568        | YEAR             | of ADT (2   | digits):    | 14            |              | A.C. DEPTH, INCHE    | S: 0.0       |          |
| CONDI                        |                         | DECK:                                  |                          | SUPERSTR       | L:                    | SUBSTR.:     |                  | IPACT AS    | SESSMEN     | T (Elem. 325) |              |                      |              |          |
| CONDI                        | ITON RATINGS>           | 5                                      |                          | 0              |                       | 1            |                  |             | 032         |               |              | NBI S                | TATUS ITEMS: |          |
| RATING DATA                  |                         |                                        | . Vo                     |                | _                     | You          | V                |             |             |               | Operati      | onal Status (Item 41 | ): A         |          |
| LRFR FACTORS:                | IN IN                   | IPACT 1+I: 1.20                        | (Item 66): Tor           | 1.25           |                       | tem 64): Ton | * 1.50<br>• 35.0 |             |             |               | Bridge Pos   | ting Status (Item 70 | ): 5         | -        |
| SECTIONS EVALUA              | TED: 1207               | INVENTOR                               | COMMENTS                 | S: 27.0        | OPERATING (I          | tem 04). Ton | 3 33.0           |             |             |               | rempore      | ary status (item rus | 1.           | -        |
|                              |                         |                                        |                          |                |                       |              |                  |             |             |               |              |                      |              |          |
|                              |                         |                                        | <                        | 1st rat        | ing control           | >            |                  |             | <           | 2r            | nd rating co | ntrol                | >            |          |
| LOAD:                        | ~                       | Limit                                  | Force                    |                | CONTROLLING           |              | 1.0017101        |             | Limit       | Force         |              | CONTROLLING.         |              |          |
| DESIGN & LEGAL VEHICLE       | ES IL                   | R.F. State                             | туре                     | Φ              | MEMBER                | SPAN         | LUCATION         | R.F.        | state       | rype          | Φ            | MEMBER               | SPAN         | LUCATION |
| HL93 (INVENTOR               | (Y) 1.750               | 0.75 St1                               | -M                       | 1.000          | Tub A (L)             | 2 of 5       | 0.000L           | 0.89        | St1         | -М            | 1.000        | Tub B (L)            | 2 of 5       | 0.000L   |
| TYPE 3 (50                   | DK) 1.390               | 2.27 St1                               | -M                       | 1.000          | Tub A (L)             | 2 of 5       | 0.000L           | 2.38        | St1         | +M            | 0.900        | Floorbeam            | 1 of 1       | 0.5L     |
| TYPE 3S2 (80<br>TYPE 3-3 (80 | JK) 1.390<br>JK) 1.390  | 1.71 St1<br>1.80 St1                   | -M<br>-M                 | 1.000          | Tub A (L)             | 2 of 5       | 0.000L           | 2.04        | St1         | -M<br>-M      | 1.000        | Tub B (L)            | 2 of 5       | 0.000L   |
| TYPE 3-3 & LEGAL LA          | NE 1.390                | 3.61 St1                               | -M                       | 1.000          | Tub D( L)             | 3 of 5       | 0.857L           | 3.78        | St1         | -M            | 1.000        | Tub D( L)            | 3 of 5       | 0.157L   |

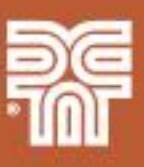

#### **General Load Rating Process**

- Evaluates the bridge capacity (moment, shear, bearing, and service limits) to carry current vehicles (design, legal, permit)
  - Calculates a rating factor for each vehicle rather than a design ratio (capacity/demand)
- Accounts for the current bridge condition
- Used to identify the need for load posting or strengthening and make overweight-vehicle permit decisions
- Used in bridge management systems to prioritize bridge repairs and replacements

RF = <u>Available Load Capacity</u> Load of Vehicle Considered

= 
$$C - (\gamma_{DC})(DC) - (\gamma_{DW})(DW) \pm (\gamma_{P})(P)$$

 $(\gamma_{L})(LL + IM)$ 

WEIGHT LIMIT 13 TONS

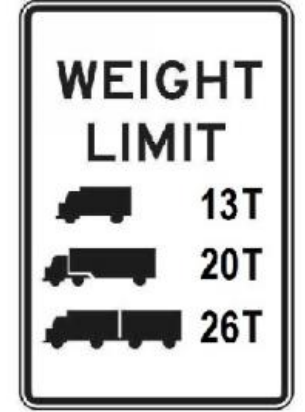

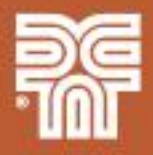

#### **ODOT LRFR Procedures**

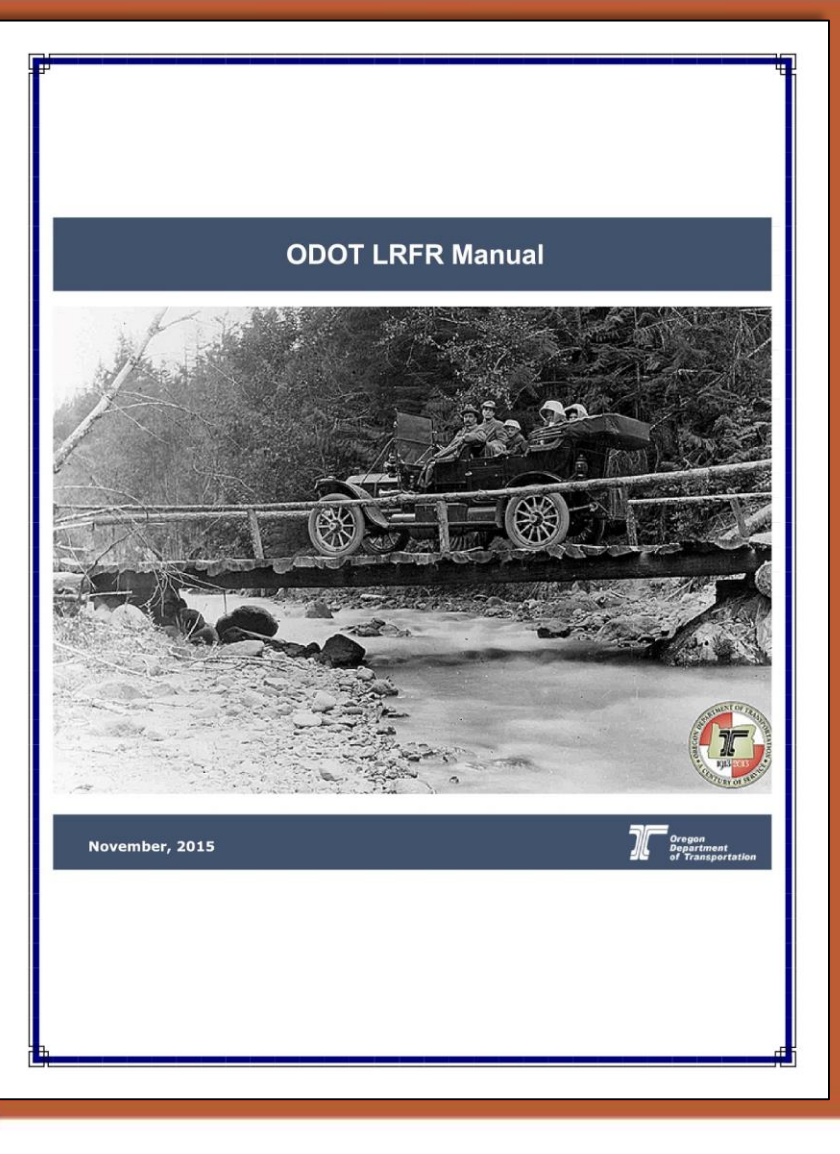

- ODOT LRFR Load Rating Manual outlines procedures for seven unique structure types, pin and hanger connections, and crossbeams
- Current manual version does not cover steel box girders
- BRASS is used as the primary analysis software
- Midas Civil is used for structure types not applicable to BRASS to determine load effects and Excel workbooks are used to calculate capacities and rating factors

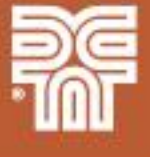

### **ODOT LRFR Procedures**

- Rating factors are computed for the design load, legal vehicles, and permit vehicles
   •23-24 live load definitions
- Design Load
   •HL-93
- ODOT Legal Trucks
  - Used to base posting decisions
  - •type 3, type 3S2, type 3-3, legal lane and combinations
  - •ODOT type 3S2 is heavier than the vehicle in the MBE manual
- Specialized Hauling Vehicles (SHVs)
   •SU4, SU5, SU6, and SU7
- ODOT Continuous Trip Permit (CTP) Trucks
   •OR-CTP-2A, OR-CTP-2B, and OR-CTP-3

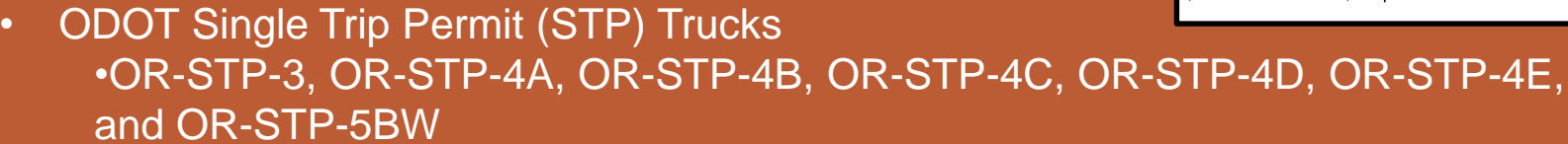

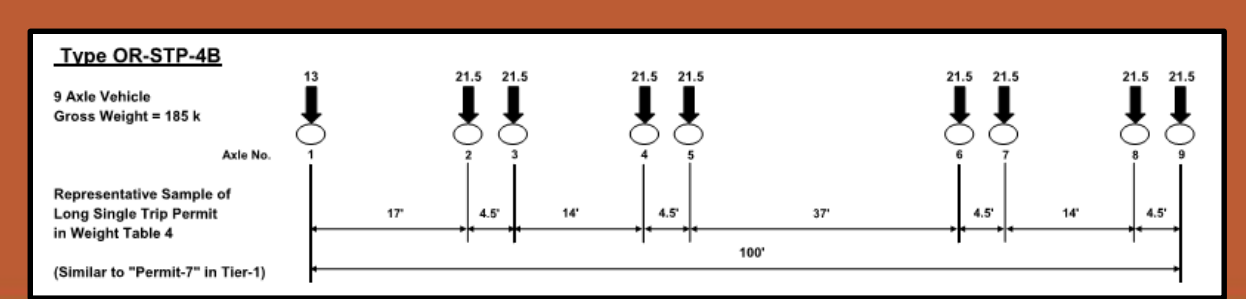

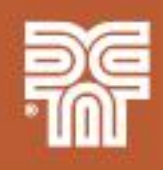

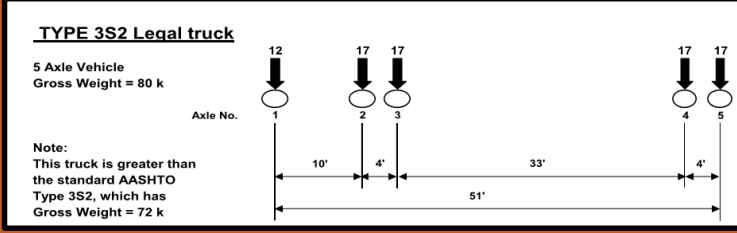

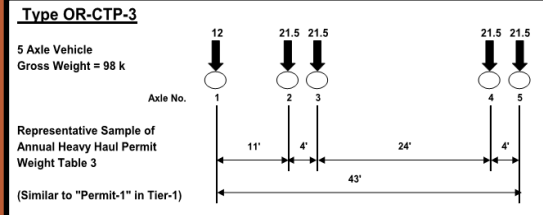

### **SBG Load Rating Process**

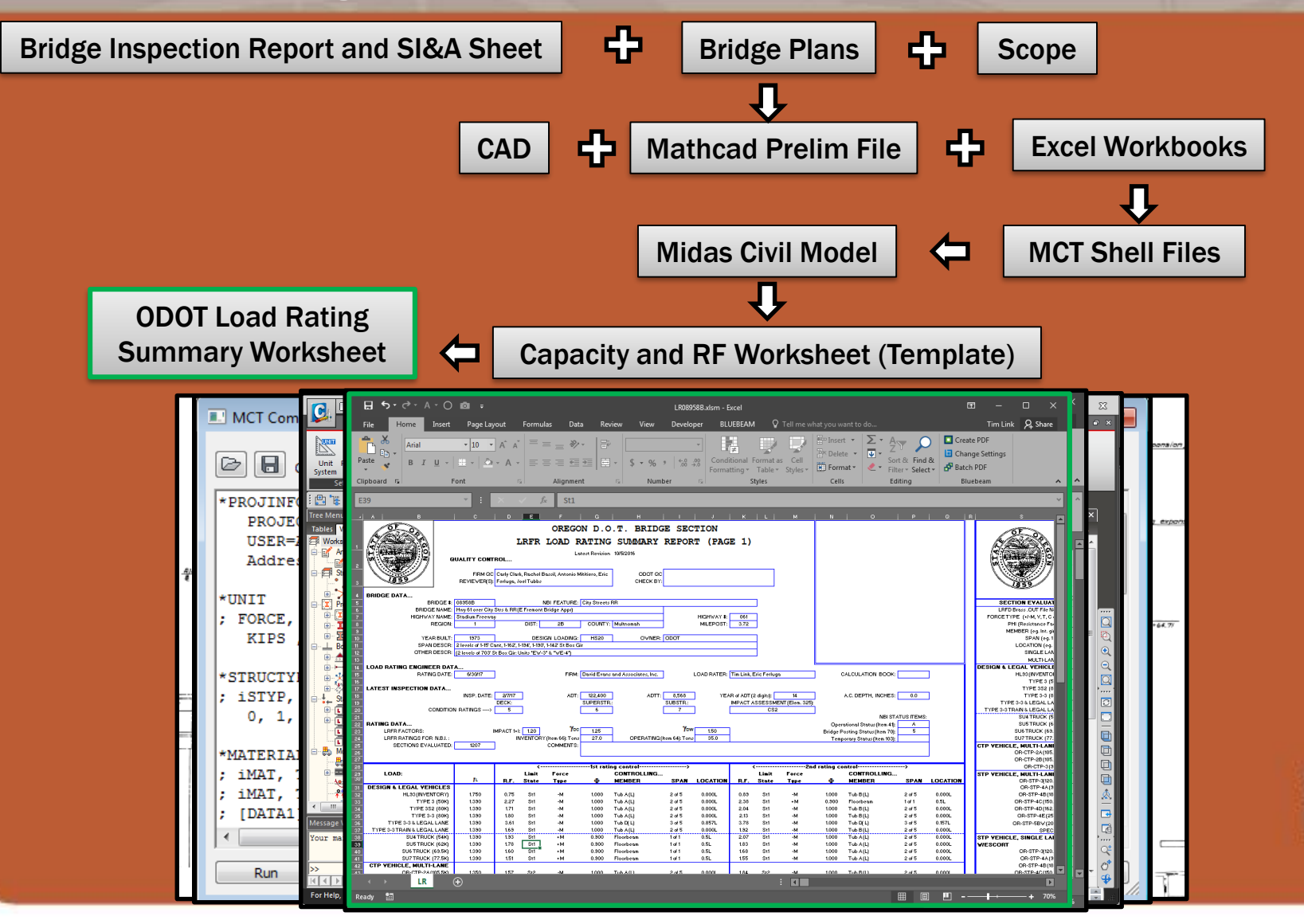

### SBG Live Load Distribution Factors – AASHTO LRFD

- Special restrictions per sections 4.6.2.2 and 6.11.2.3
  - •Bridge shall not be curved
  - •Bearing lines shall not be skewed
  - •Bridge shall consist of two or more single-cell box sections
  - •The distance c-t-c (w) of the top flanges of individual tub girders shall be the same
  - •The inclination of the web shall not exceed 1 to 4 (horizontal to vertical) to a plane normal to the bottom flange
  - •Must be within a/w ratio limits
  - •Deck overhang cannot exceed 60% of the average "a" distance nor 6ft
  - •Deck width must be constant\*
  - •Beams have approximately the same stiffness

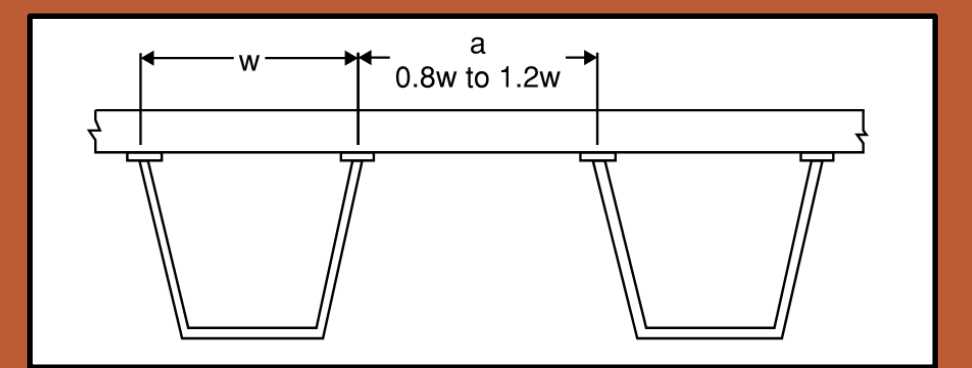

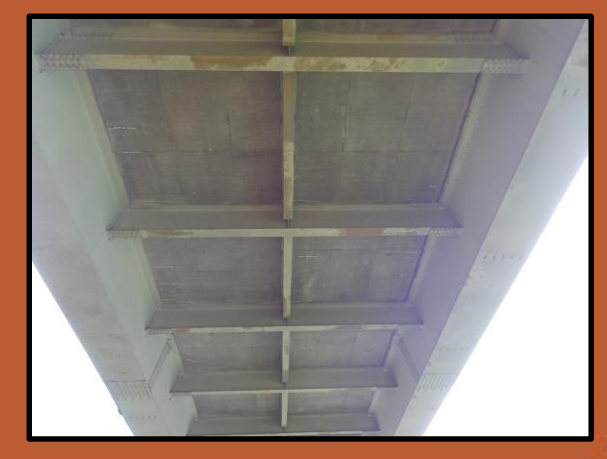

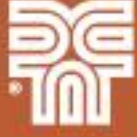

### **SBG Live Load Distribution Factors – Project Application**

#### • The 26 SBG bridges in the project were split into 3 groups

| Group | Criteria                                                                                                    | Model Description                                                                              | Live Load Application                                                           |
|-------|----------------------------------------------------------------------------------------------------|------------------------------------------------------------------------------------------------|---------------------------------------------------------------------------------|
| A     | -slight to no curvature<br>-parallel girders<br>-up to approx. 10° skew                                                           | -single straight girder line models<br>-span length = arc length for slight<br>curvature       | -AASHTO LLDF<br>-Lever Rule when AASHTO LLDF<br>girder spacing limit was exceed |
| В     | -curved bridges<br>-parallel girders<br>-slight variable skews (11º max)                                                          | -single curved girder line models<br>-model captured torsional effects due to<br>the curvature | -Lever Rule                                                                     |
| с     | -highly complex<br>-curved girders<br>-splayed/flared girders<br>-bifurcated/splitting girders<br>-skews greater than approx. 10° | -2D grillage models                                                                            | -Multiple lanes defined within the 2D grillage model                            |

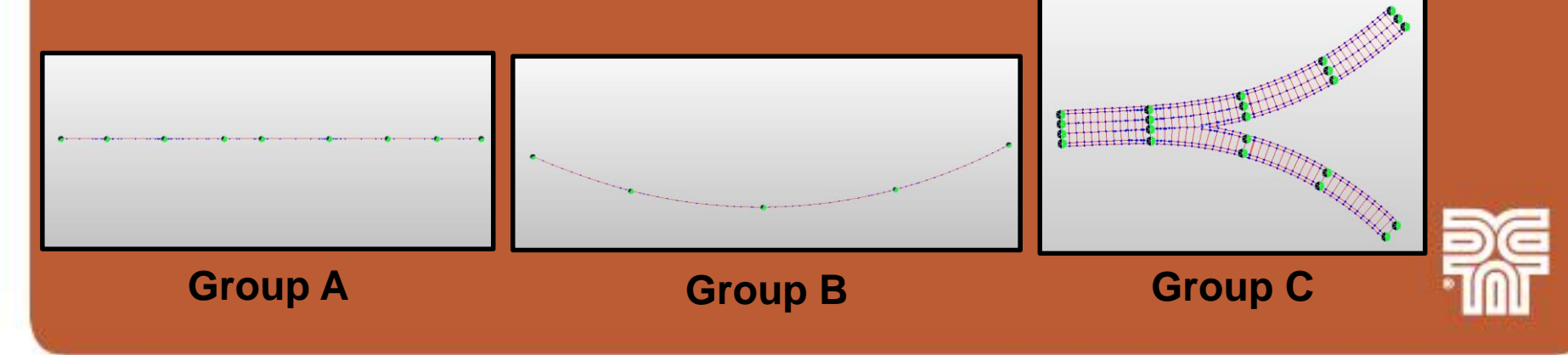

#### **Topics:**

General Bridge Information Primary East Approach Ramps – focus of this presentation

West and many

08958

Image Landsat / Copernicus Data SIO 'NOAA, U.S. Navy, NGA, GEBCO 08958B

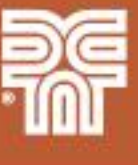

#### **General Bridge Information**

- Main span crosses the Willamette River in downtown Portland, Oregon
- Built in 1973
- Important structure with high traffic routes (122,400 ADT)
- Main span:
  - Double-deck steel tied arch
  - 1,255 ft main span
  - Flags on top of the arch fly 431ft above the water

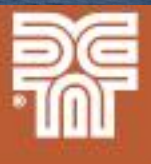

### **General Bridge Information**

- Approach spans:
  - Steel box girders and reinforced concrete box girders
  - 15 different bridges
  - East approach ramps connection I-5 and city streets to I-405
  - West approach ramps connection Highway 30 to I-405
  - DEA load rated all of the approach bridges and inspected the East approach bridges

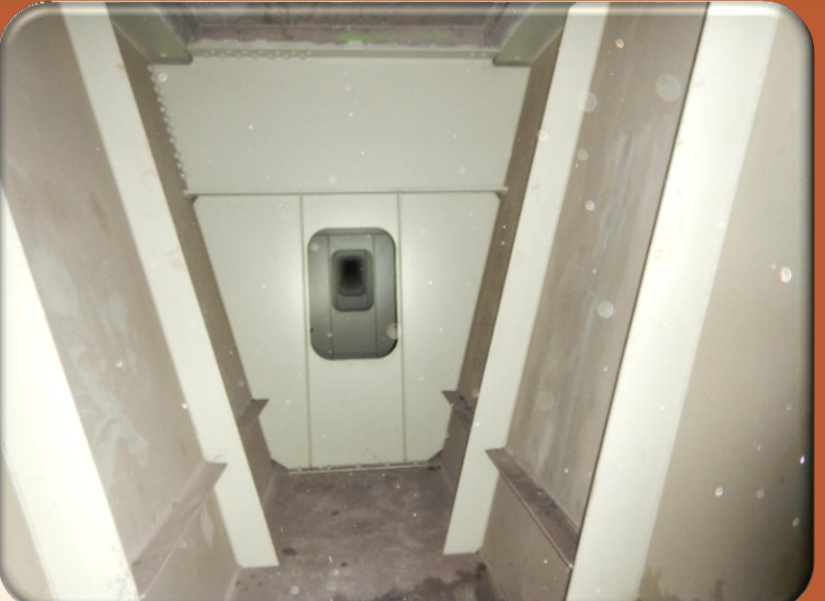

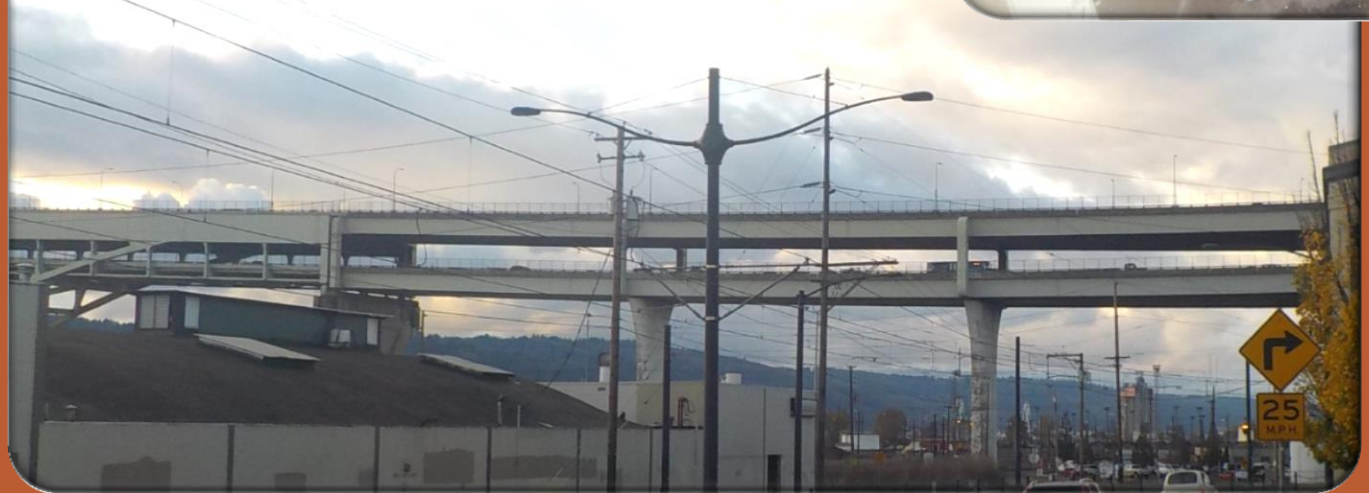

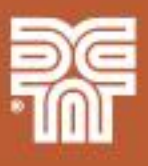

#### **Primary East Approach Ramps:**

- Bridge Numbers 08958 and 08958B
- Double deck structures
- Up to six girder lines per deck
- Curved girders
- Splayed/flared girders
- Bifurcated/splitting girders
- Tapering web depths
- Many cross-section changes
- Skewed supports
- Splitting decks
- In-span pin and hanger expansion joints

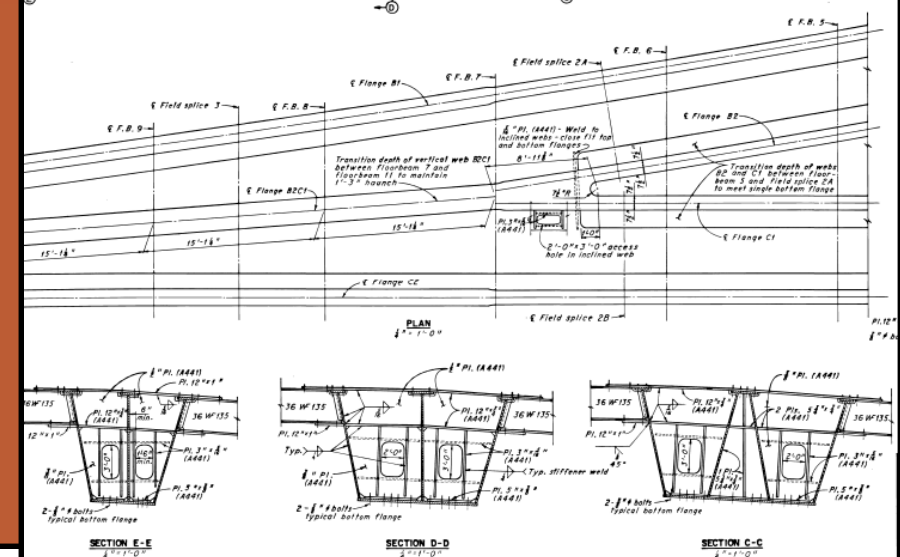

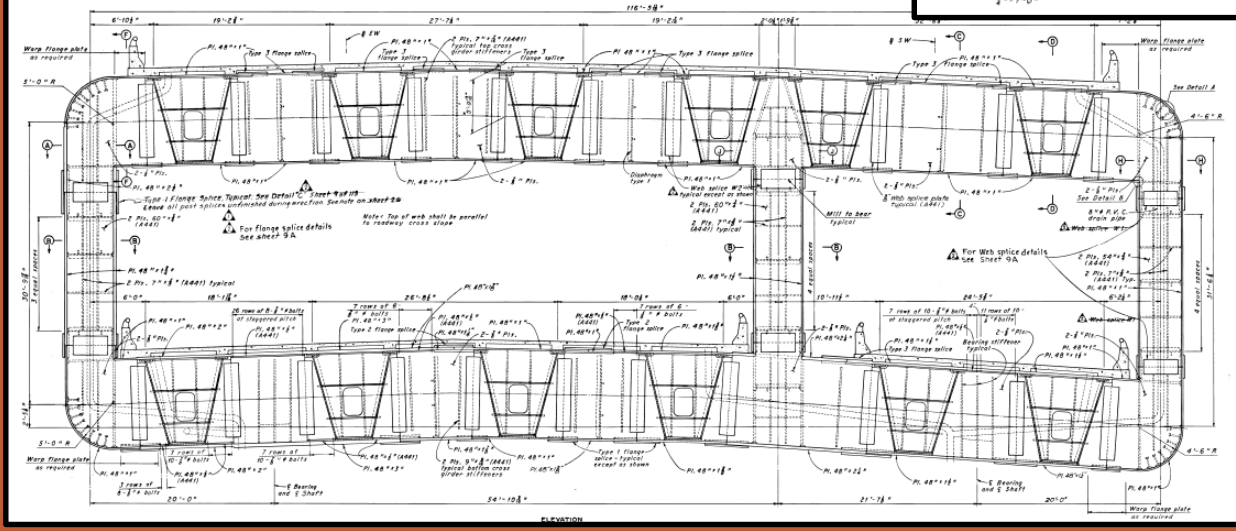

### **Topics:**

- 2D grillage models
- Model creation using Midas MCT command shell files
- Model analysis
- Model verification
- Model output

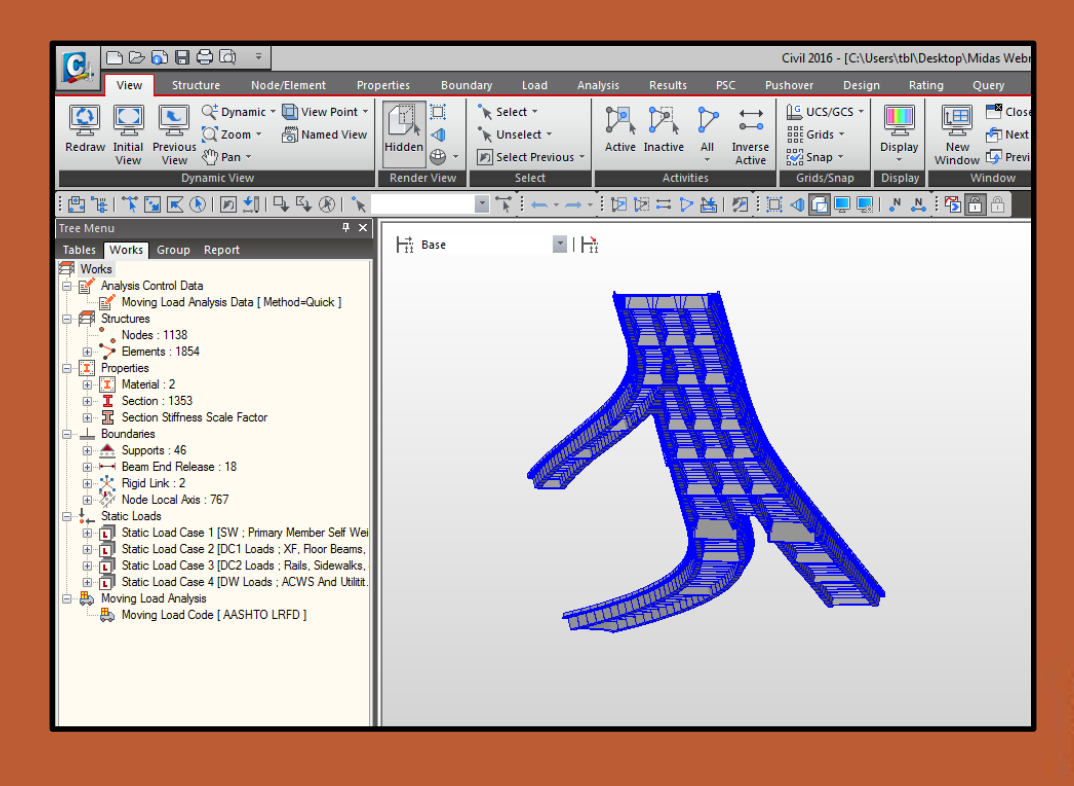

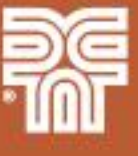

### 2D Grillage Models

- Refined analysis method used to determine load effects for the bridges in Group C
  - 9 unique 2D grillage models were created
  - 3 complex double-deck bridges Fremont ramps
  - 3 heavily skewed bridges
- 2D model All elements modeled about their centroid on a horizontal x-y plane

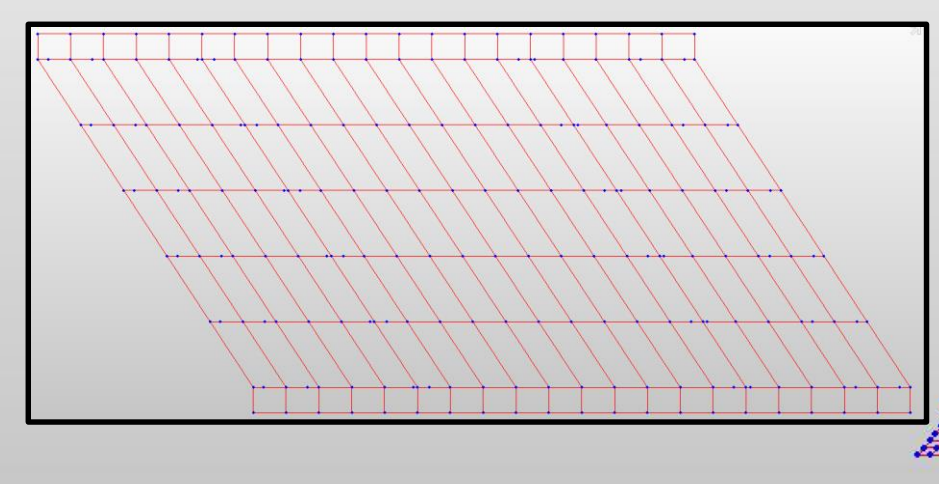

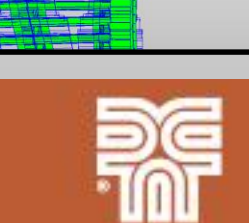

### 2D Grillage Models – Lower 08958 / 08958B Model

- Bridges 08958 and 08958B were modeled together
  - Using two separate models would require applying dead and live load reactions to the supporting pin and hanger span
- Two spans of three additional approach ramp bridges included
- 1,138 nodes, 1,835 elements, and 1,352 sections
- Multiple traffic line lanes applied for each girder LL applied to crossbeams
- Almost all model data was defined using MCT files

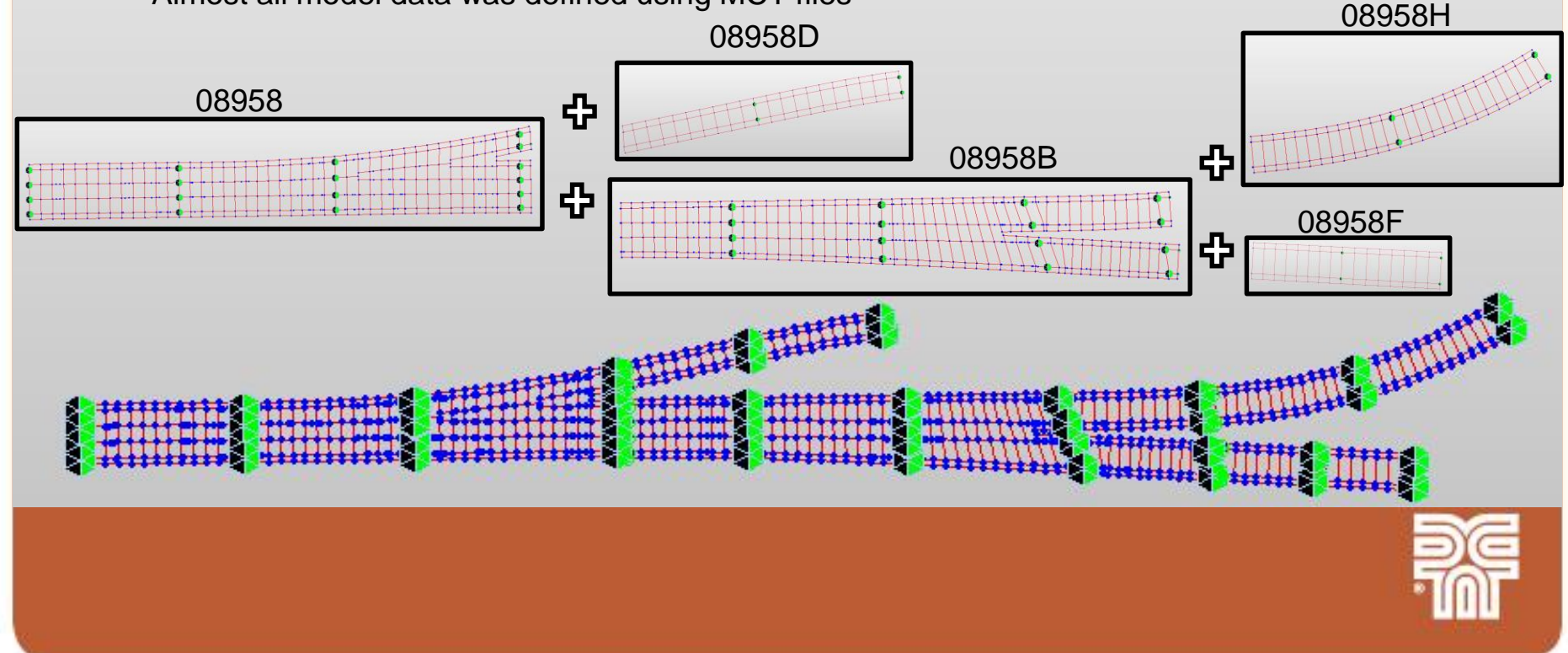

### 2D Grillage Models – Lower 08958 / 08958B Model

- Individual girder lines are connected with interior transverse composite deck elements at floorbeam and pier nodes
- Cantilever transverse deck only elements are used to model the deck overhang
- Longitudinal bridge rail elements connect free end of cantilever transverse elements

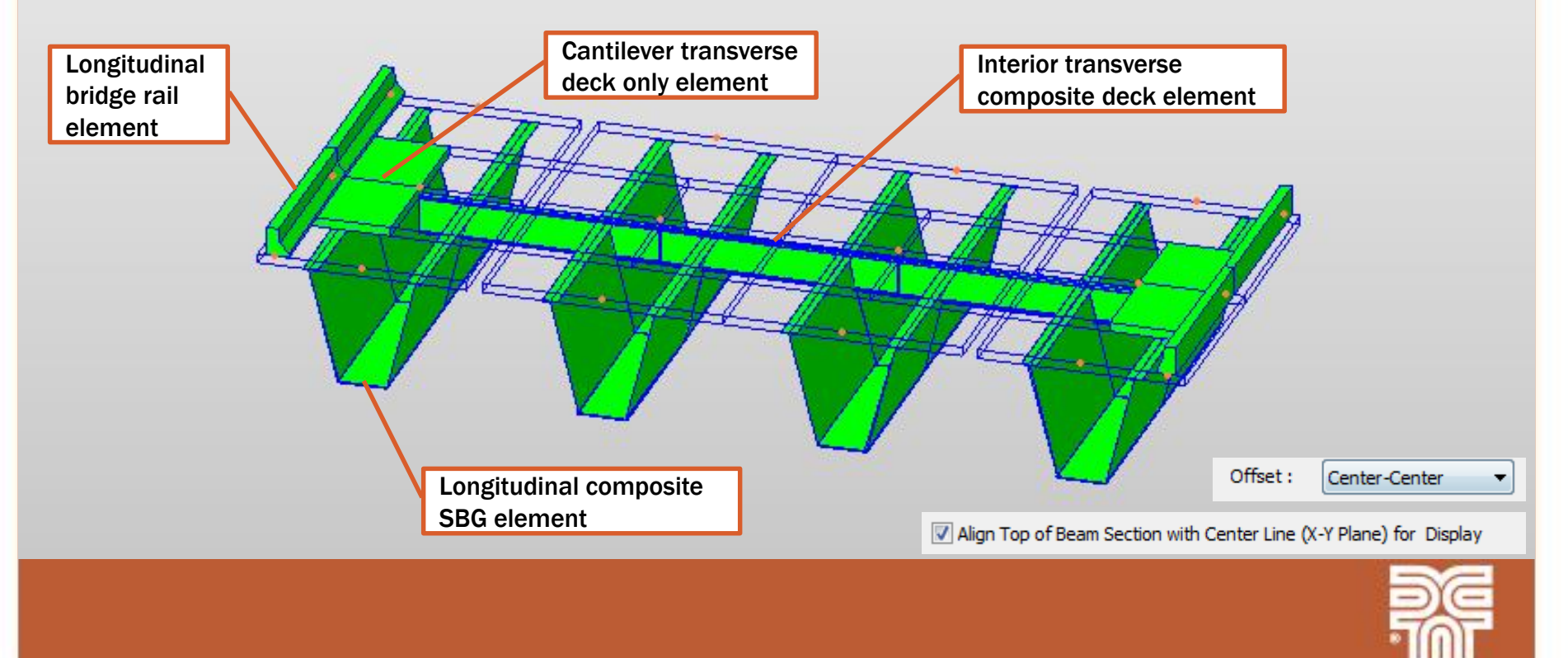

### **Model Creation Using Midas MCT Command Shell Files**

#### **Topics**

- MCT command shell overview
- General procedure •
- Initial model setup
- Nodes •
- Composite box girder sections and elements
- **Boundary definitions** •
- Transverse deck elements •
- Longitudinal bridge rail elements

Works

- **Dead loads** •
- Live loads •

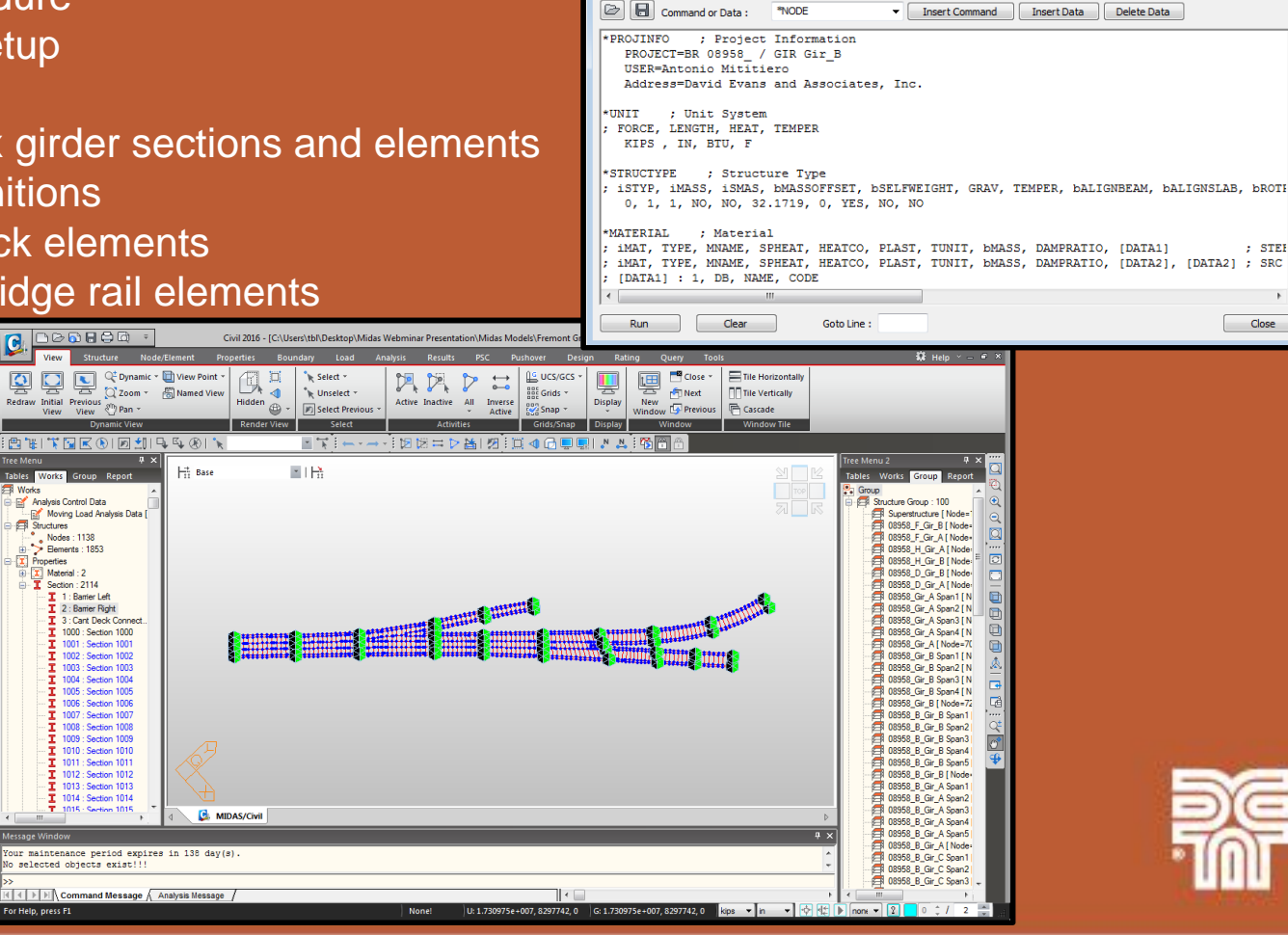

MCT Command Shell

; STEE

Close

**MCT Model Creation – MCT Command Shell Overview** 

- Allows the use of text commands to create the model data instead of creating the data within the GUI environment
- Speeds up model data creation for repetitive definitions
- Valuable tool for complex models where defining model data in the GUI environment or Bridge Wizard is not practical
- Can reduce errors in model data
  - Less buttons to click
  - Avoids accidently element/node selections
  - Can use checked developed workbooks to automate the creation of the MCT shell files
- Almost everything can be defined with MCT files
- ODOT has several MCT files available to use to define live load definitions, analysis options, dynamic report data, etc.

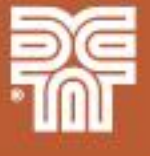

#### **MCT Model Creation – MCT Command Shell Overview**

- Inserting a command within the MCT Command Shell window populates the text command AND a description of the command parameters
- Can create MCT file from model data defined within the GUI environment
  - Very helpful for getting familiar with the format of different commands

| MCT Command Shell                                                                                                    | ×      |
|----------------------------------------------------------------------------------------------------|--------|
| Command or Data : *SECTION   Insert Command Insert Data Delete Data                                                                                                    |        |
| Command or Data:SECTIONInsert CommandInsert DataDelete Data*SECTION ; Section; iSEC, TYPE, SNAME, [OFFSET], bSD, bWE, SHAPE, [DATA1], [DATA2]; iSEC, TYPE, SNAME, [OFFSET], bSD, bWE, SHAPE, BLT, D1,, D8, ICEL; aREA, ASY, ASZ, IXX, IYY, IZZ; AREA, ASY, ASZ, IXX, IYY, IZZ; Y, Y2, Y3, Y4, Z1, Z2, Z3, Z4, ZYY, ZZZ; iSEC, TYPE, SNAME, [OFFSET], bSD, bWE, SHAPE, ELAST, DEN, POIS, POIC, SF, THERMAL ; ist line - SRC; D1, D2, [SRC]; ISEC, TYPE, SNAME, [OFFSET], bSD, bWE, SHAPE, 1, DB, NAME1, NAME2, D1, D2; ISEC, TYPE, SNAME, [OFFSET], bSD, bWE, SHAPE, 2, D11, D12, D13, D14, D15, D21, D22, D23, D24; ISEC, TYPE, SNAME, [OFFSET], bSD, bWE, SHAPE, 2, D11, D12, D13, D14, D15, D21, D22, D23, D24; ISEC, TYPE, SNAME, [OFFSET], bSD, bWE, SHAPE, 2, D11, D12, D13, D14, D15, D21, D22, D23, D24; ISEC, TYPE, SNAME, [OFFSET], bSD, bWE, SHAPE, iyVAR, izVAR, STYPE; DB, NAME1, NAME2; DB, NAME1, NAME2; DB, NAME1, NAME2; DB, NAME1, NAME2; DH1, D12, D13, D14, D15, D16, D17, D18; 2nd line (STYPE=VALUE); CYP1, CYM1, CzP1, C2M1, QY81, QEB1, PERI_OUT1, PERI_IN1, CY1, C21; AREA1, ASY1, AS21, IXX1, IYY1, IZ21; AREA1, ASY2, AS22, IXX2, IYY2, IZ22; CYP1, CYM1, CzP1, C2M1, QY81, QEB1, PERI_OUT1, PERI_IN1, CY1, C21; H line (STYPE=VALUE); CYP2, CY24, CZ22, C2M2, QQ25, QE26, PERI_OUT2, PERI_IN2, CY2, C22; CYP1, CYM1, C21, C2M1, QY21, Z22, Z23, Z24, ZYY2, Z222; Sth line (STYPE=VALUE); QP2, CY24, CZ24, CZ24, Z24, Z24, Z24, Z24, Z24, Z24, Z24, |        |
| ;     [SIZE-C]-i     ;     7th line(SIYPE=PSC)       ;     [SIZE-D]-i     ;     8th line(SIYPE=PSC)       ;     [SIZE-A]-j     ;     9th line(SIYPE=PSC)                                                                                                    |        |
| ; [SIZE-B]-] ; 10th line(STYPE=PSC)<br>; [SIZE-C]-j ; 11th line(STYPE=PSC)<br><                                                                                                    | +<br>+ |
| Run Clear Goto Line : Close                                                                                                    |        |

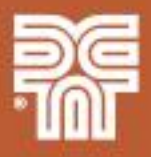

#### **MCT Model Creation – MCT Command Shell Overview**

- MCT File Quick Reference
  - http://manual.midasuser.com/EN\_TW/Civil/820/Start/14\_Appendix/M CT\_File\_Quick\_Reference.htm
  - Describes common command parameters in a more use friendly manner

#### **MCT File Quick Reference**

#### \*COMMAND (Functions of midas Civil)

Brief descriptions of the Commands

; Variables that make up the Commands

Description of each variable (method of expression) {initialized value}

\* X,Y,Z axis: Basis of Global coordinates

x,y,z axis: Basis of nodal or element local coordinates

#### VERSION

Shows the version of midas Civil

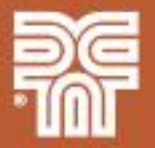

midas Civil

#### **MCT Model Creation – General Procedure**

- 1) Create Excel workbook to input model data parameters
- 2) Create macros within the workbook to transform the input data into the appropriate MCT command shell format
- 3) Open and run the created MCT file in Midas

|    | А | В  | С                   | D                   | E F                    | G H                    |                | J                     | K                   | L                   | М                   | N     | 0  | P                   | Q                   | R S                     | Т        | U                     | V                   | W                   |  |
|----|---|----|---------------------|---------------------|------------------------|------------------------|----------------|-----------------------|---------------------|---------------------|---------------------|-------|----|---------------------|---------------------|-------------------------|----------|-----------------------|---------------------|---------------------|--|
| 1  |   |    |                     | Insert              | Row                    | Delete Row             | Add Bold Lines | Re                    | emove Bold Lin      | es                  |                     |       |    | Insert              | Row                 | Delete Row              | Add Bold | Lines                 | Remove Bold         | Lines               |  |
| 2  |   |    |                     |                     |                        |                        |                |                       |                     |                     |                     |       |    |                     |                     |                         |          |                       |                     |                     |  |
| 3  |   |    |                     |                     |                        | Top Flang              | e              |                       |                     |                     |                     |       |    |                     |                     | Bottom I                | lange    |                       | _                   |                     |  |
| 4  |   | C  | Start               | End                 | Length Along           | Length Along           | Average        | Length                | Flange              | Flange              | Flange              |       | e  | Start               | End                 | Length Along            | Average  | Length                | Flange              | Flange              |  |
| 5  |   | No | Station             | Station             | Flange 1               | Flange 2               | Length         | Adjust.               | Width               | Extension           | Thickness           |       | No | Station             | Station             | CL Girder               | Length   | Adjust.               | Extension           | Thickness           |  |
| 6  |   |    | X <sub>i</sub> (in) | X <sub>i</sub> (in) | L <sub>1</sub> (ft-in) | L <sub>2</sub> (ft-in) | L (in)         | L <sub>adj</sub> (in) | B <sub>f</sub> (in) | Y <sub>f</sub> (in) | t <sub>f</sub> (in) |       |    | X <sub>i</sub> (in) | X <sub>i</sub> (in) | L <sub>CL</sub> (ft-in) | L (ft)   | L <sub>adj</sub> (in) | Y <sub>f</sub> (in) | t <sub>f</sub> (in) |  |
| 7  |   | 1  | 0.000               | 183.375             | 15' - 3 3/8"           | 15' - 3 3/8"           | 183.375        |                       | 15.000              | 7.500               | 0.750               | 0.000 | 1  | 0.000               | 183.375             | 15' - 1 7/8"            | 183.375  | 1.500                 | 1.000               | 0.750               |  |
| 8  |   | 2  | 183.375             | 622.906             | 36' - 7 9/16"          | 36' - 7 1/2"           | 439.531        |                       | 15.000              | 7.500               | 0.750               | 0.000 | 2  | 183.375             | 622.906             | 36' - 8 9/16"           | 439.531  | -1.032                | 1.000               | 0.750               |  |
| 9  |   | 2  | 622.906             | 862.906             | 20' - 0"               | 20' - 0"               | 240.000        |                       | 15.000              | 7.500               | 1.125               | 0.000 | 2  | 622.906             | 862.906             | 20' - 1"                | 240.000  | -1.000                | 1.000               | 1.125               |  |
| 10 |   | 2  | 862.906             | 1,160.937           | 25' - 6 1/8"           | 24" - 1 15/16"         | 298.031        |                       | 15.000              | 7.500               | 1.625               | 0.000 | 2  | 862.906             | 1,160.937           | 24" - 10"               | 298.031  | 0.031                 | 1.000               | 1.375               |  |
| 11 |   | 2  | 1,160.937           | 1,284.468           | 9' - 7 1/2"            | 10' - 11 9/16"         | 123.531        |                       | 15.000              | 7.500               | 1.625               | 0.000 | 2  | 1,160.937           | 1,284.468           | 10' - 3 17/32"          | 123.531  |                       | 1.000               | 1.375               |  |
| 12 |   | 2  | 1,284.468           | 1,557.499           | 22' - 10 9/16"         | 22' - 7 1/2"           | 273.031        |                       | 18.000              | 9.000               | 1.625               | 0.00  | 2  | 1,284.468           | 1,557.499           | 22' - 8 3/8"            | 273.031  | 0.656                 | 1.000               | 1.375               |  |
| 13 |   | 2  | 1,557.499           | 2,006.030           | 37' - 7 5/8"           | 37' - 1 7/16"          | 448.531        |                       | 18.000              | 9.000               | 1.625               |       | 2  | 1,557.499           | 1,767.499           | 17' - 6"                | 210.000  |                       | 1.000               | 1.375               |  |
| 14 |   | 2  | 2,006.030           | 2,246.030           | 20' - 0"               | 20' - 0"               | 240.000        |                       | 18.000              | 9.000               | 2.000               |       | 2  | 1,767.499           | 2,010.312           | 20' - 2 13/16"          | 242.813  |                       | 1.000               | 1.625               |  |
| 15 |   | 2  | 2,246.030           | 2,498.030           | 21' - 0"               | 21' - 0"               | 252.000        |                       | 18.000              | 9.000               | 1.500               | 0     | 2  | 2,010.312           | 2,498.030           | 40' - 4 1/16"           | 487.718  | 3.655                 | 1.000               | 1.625               |  |
| 16 |   | 2  | 2,498,030           | 2.733.936           | 19' - 2 15/16"         | 20' - 0 7/8"           | 235,906        |                       | 15.000              | 7,500               | 1.500               |       | 2  | 2.498.030           | 2.734.936           | 19' - 7 29/32"          | 236.906  | 1.000                 | 1.000               | 1,500               |  |

### 1) Excel Workbook

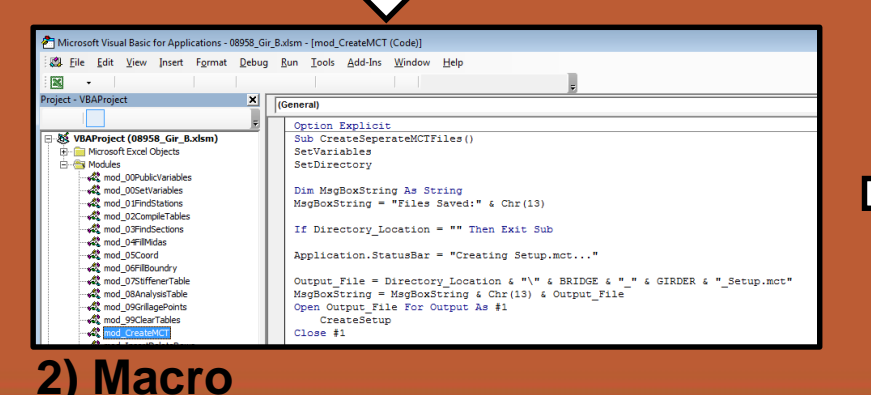

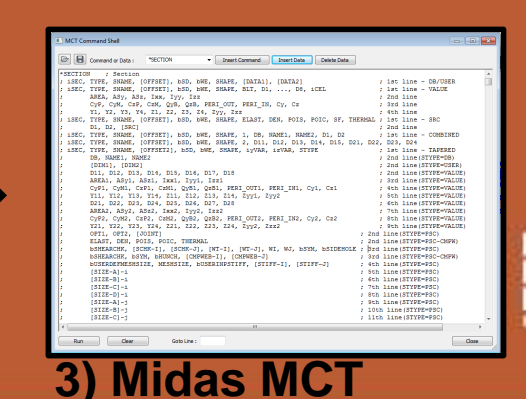

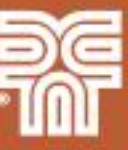

#### **MCT Model Creation – General Procedure**

- 1) Use a workbook to create MCT files for each girder line of each bridge
  - MCT files creates initial model setup, nodes, supports, sections, elements, loads, and structure groups for each span
- 2) Use a workbook to create MCT files for the interior transverse deck elements
  - MCT files creates modified concrete material property, composite/noncomposite deck sections, interior deck elements, and structure groups
- 3) Use a workbook to create MCT files for the exterior transverse deck elements and longitudinal bridge rail elements
  - MCT files create edge of deck nodes at each floorbeam/pier, cantilever deck section, stiffness scale factors, bridge rail elements, and structure groups
- 4) Use a workbook to create MCT files for the moving load definitions
  - MCT files create moving load code, vehicles, moving load cases, moving load sub cases, and traffic line lanes

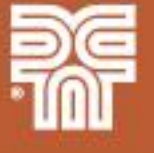

#### **MCT Model Creation – Initial Model Setup**

- Project info (\*PROJINFO) •
- Units (\*UNIT) •
- Structure type (\*STRUCTYPE)
- Material properties (\*MATERIAL) Steel only •
- Static load cases (\*STLDCASE) •
- Selfweight definition (\*USE-STLD & \*SELFWEIGHT) •
- Load combinations (\*LOADCOMB) •
- Boundary groups (\*RNDR-GROL

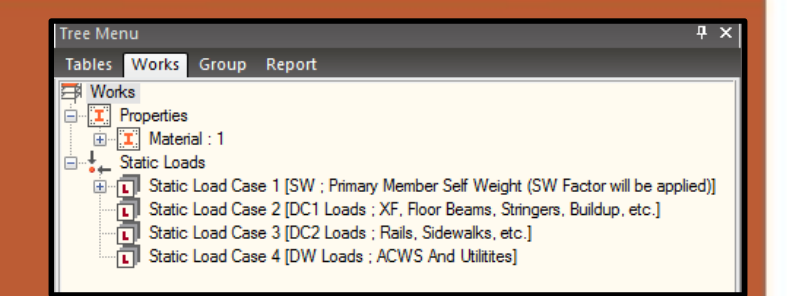

Structure Type

| Custom dynam              | ic report tables (*DYNA         | GEN-TABLE) | Structure Type<br>3-D X-2 Plane Y-2 Plane X-Y Plane Constraint RZ<br>Mass Control Parameter<br>Lumped Mass<br>Consider Off-diagonal Masses<br>Considering Rotational Rigid Body Mode for Modal Participation Factor<br>Consistent Mass<br>Convert Self-weight into Masses<br>@ Convert to X, Y, Z Convert to X, Y Convert to Z |
|---------------------------|---------------------------------|------------|----------------------------------------------------------------------------------------------------|
| Project Information       |                                 |            | Gravity Acceleration : 32.1719 in/sec^2                                                                                                    |
| General<br>Project Name : | BR 08958 / 08958B Lower Deck    |            | Initial Temperature : 0 [F]<br>V Align Top of Beam Section with Center Line (X-Y Plane) for Display<br>Align Top of Slab(Plate) Section with Center Line (X-Y Plane) for Display<br>Re                                                                                                    |
| User Name :               | Tim Link, EI                    | E-mail :   |                                                                                                    |
| Address :                 | David Evans and Associates, Inc |            |                                                                                                    |

#### **MCT Model Creation – Nodes**

- Defining nodes in the GUI environment for complicated curved geometry is not practical
- Can also directly copy and paste an Excel nodal coordinates table directly into the Midas
   Node Table

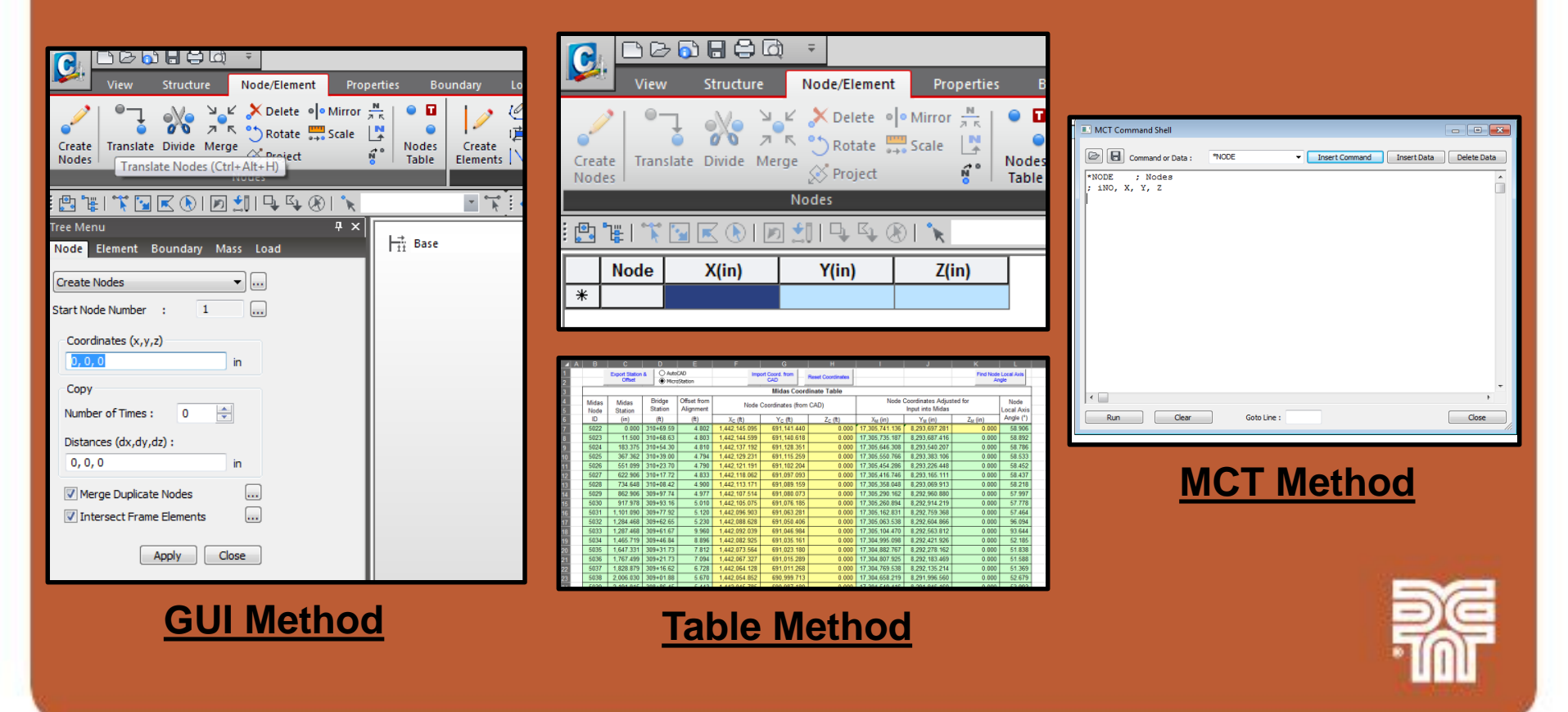

**MCT Model Creation – Nodes** 

### Steps:

- 1) Create bridge alignments and framing plans in CAD
- 2) Create Excel workbook to combine and sort all of the analysis and additional geometry nodes
- 3) Use the workbook to export the node station and offsets into CAD
- 4) Export the node global coordinates from CAD back into the workbook and calculate node local axes
- 5) Use created macro in workbook to create the node MCT file
- 6) Open and run the node MCT file in Midas Civil

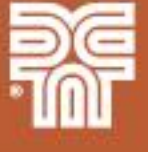

#### **MCT Model Creation – Nodes**

### Step: 1) Create bridge alignments and framing plans in CAD

- Only the alignment is needed to obtain the girder nodal coordinates
- Framing plan serve as a geometry check for the Midas model
- Framing plan was also used to determine bridge geometry inputs that were difficult to directly obtain from the bridge plans

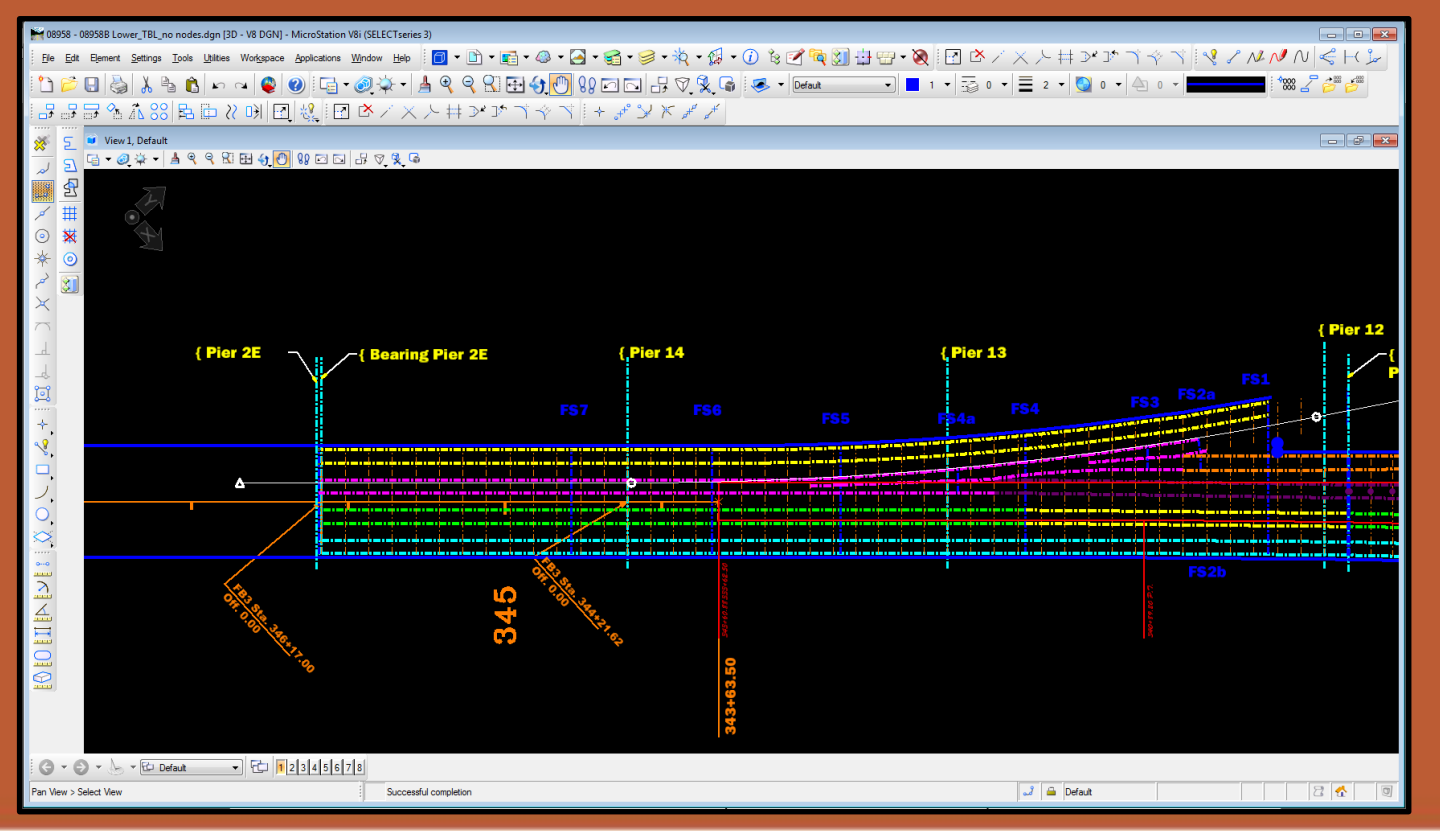

#### **MCT Model Creation – Nodes**

# Step: 2) Create Excel workbook to combine and sort all of the analysis and additional geometry nodes

|     | A | B             | C C                      | D                 | E                        | F                   | G                      |     | Н                   |   | 1              | J                                     |          | К                   | L                  |             |
|-----|---|---------------|--------------------------|-------------------|--------------------------|---------------------|------------------------|-----|---------------------|---|----------------|---------------------------------------|----------|---------------------|--------------------|-------------|
| 1 2 |   |               | Export Station<br>Offset | & O Auto          | CAD<br>Station           | Imp                 | ort Coord. from<br>CAD | -   | Reset Coordinates   |   |                |                                       |          | Find Node<br>Ar     | Local Axis         |             |
| 3   |   |               |                          |                   |                          |                     | Midas Co               | ord | linate Table        |   |                |                                       |          |                     |                    |             |
| 45  |   | Midas<br>Node | Midas<br>Station         | Bridge<br>Station | Offset from<br>Alignment | Node                | Coordinates (fr        | om  | CAD)                |   | Node           | Coordinates Adjus<br>Input into Midas | ted for  | r                   | Node<br>Local Axis |             |
| 6   |   | ID            | (in)                     | (ft)              | (ft)                     | X <sub>C</sub> (ft) | Y <sub>C</sub> (ft)    |     | Z <sub>C</sub> (ft) | Х | M (in)         | Y <sub>M</sub> (in)                   | 1        | Z <sub>M</sub> (in) | Angle (°)          |             |
| 7   |   | 5022          | 0.000                    | 310+69.59         | 4.802                    |                     |                        |     |                     |   | 0.000          | 0.000                                 |          | 0.000               |                    |             |
| 8   |   | 5023          | 11.500                   | 310+68.63         | 4.803                    |                     |                        |     |                     |   |                |                                       |          |                     |                    |             |
| 9   |   | 5024          | 183.375                  | 310+54.30         | 4.810                    |                     |                        |     |                     |   |                |                                       |          |                     |                    |             |
| 10  |   | 5025          | 367.362                  | 310+39.00         | 4.794                    |                     |                        |     |                     |   |                | N                                     |          | 0                   | P                  | Q           |
| 11  |   | 5026          | 551.099                  | 310+23.70         | 4.790                    |                     |                        |     |                     |   |                | Insert Re                             |          | Delete              | Row                |             |
| 12  |   | 5027          | 622.906                  | 310+17.72         | 4.833                    |                     |                        |     |                     |   |                | insen Ro                              | <b>"</b> | Delete              | Row                |             |
| 13  |   | 5028          | 734.648                  | 310+08.42         | 4.900                    |                     |                        |     |                     |   |                | Bridge                                | Statio   | n and Offse         | t Table            |             |
| 14  |   | 5029          | 862.906                  | 309+97.74         | 4.977                    |                     |                        |     |                     |   |                |                                       |          | Midas               | Bridge             | Offset from |
| 15  |   | 5030          | 917.978                  | 309+93.16         | 5.010                    |                     |                        |     |                     |   | -              | Description                           |          | Station             | Station            | Alignment   |
| 16  |   | 5031          | 1,101.090                | 309+77.92         | 5.120                    |                     |                        |     |                     |   |                |                                       |          | (in)                | (ft)               | (ft)        |
| 17  |   | 5032          | 1,284.468                | 309+62.65         | 5.230                    |                     |                        |     |                     |   | Bearing        | Expansion Joint 12                    | 2        | 0.000               | 310+69.59          | 4.80        |
| 18  |   | 5033          | 1,287.468                | 309+61.67         | 9.960                    |                     |                        |     |                     |   | Pier 12        |                                       |          | 183.375             | 310+54.30          | 4.81        |
| 19  |   | 5034          | 1.465.719                | 309+46.84         | 8.896                    |                     |                        |     |                     |   | end of d       | ivide (1'1" before Ft                 | 33)      | 538.099             | 310+24.80          | 4.78        |
|     |   |               |                          |                   |                          |                     |                        |     |                     |   | FB3            |                                       |          | 551.099             | 310+23.70          | 4.79        |
|     |   |               |                          |                   |                          |                     |                        |     |                     |   | FB /           | <b>FD 7</b>                           |          | 1,284.468           | 309+62.65          | 5.23        |
|     |   |               |                          |                   |                          |                     |                        |     |                     |   | JIN aπer       | FB /                                  |          | 1,287.468           | 309+61.67          | 9.96        |
|     |   |               |                          |                   |                          |                     |                        |     |                     |   | FD 11<br>FB 16 |                                       |          | 2,000.030           | 309+01.00          | 0.07        |
|     |   |               |                          |                   |                          |                     |                        |     |                     |   | 3in after      | FB 15                                 |          | 2,736,936           | 308+40.75          | 9.10        |
|     |   |               |                          |                   |                          |                     |                        |     |                     |   | Pier 13        | 1013                                  |          | 3 100 687           | 308+10.99          | 8.01        |
|     |   |               |                          |                   |                          |                     |                        |     |                     |   | FB 22          |                                       | -        | 4 150 285           | 307+23.80          | 4.95        |
|     |   |               |                          |                   |                          |                     |                        |     |                     |   | FS 6           |                                       |          | 4,900.660           | 306+61.37          | 2.98        |
|     |   |               |                          |                   |                          |                     |                        |     |                     |   | Pier 14        |                                       |          | 5,549.750           | 306+07.43          | 2.40        |
|     |   |               |                          |                   |                          |                     |                        |     |                     |   | Pier 2E        |                                       |          | 7,894.313           | 304+12.05          | 2.40        |
|     |   |               |                          |                   |                          |                     |                        |     |                     |   |                |                                       |          |                     |                    |             |

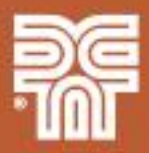

#### **MCT Model Creation – Nodes**

### Step: 3) Use the workbook to export the node station and offsets into CAD

| View 1, Default                                                                                                    |                                                                                                    |                              |
|----------------------------------------------------------------------------------------------------|----------------------------------------------------------------------------------------------------|------------------------------|
| G ▼ 🧐 🌣 ▪ 🔰 🤞 占 🗷 🎛 科 🚯 🖸 🖂 🕾 🛆 😤 🤮                                                                                                    |                                                                                                    |                              |
| 2E<br>Done Cancel                                                                                                    | Export Coordinates   Flename:   Gr. B. Cogo Points tot   Browse   Order:   YZ   Format:   Sub   Accuracy:   1234   Separator:   Comma   Wew:   Prefix:   Suffix:   Point #:   Image:   Fence:   All                                                                                                    | { Pier 12<br>{ Bea<br>Pier : |
|                                                                                                    |                                                                                                    |                              |
| 45<br>45<br>64<br>5<br>45                                                                                                    | FS2b                                                                                                    |                              |
|                                                                                                    | Ele Surface Geometry Drainage Evaluation Modeler Drafting Quantities Tools Help                                                                                                    |                              |
| Microsoft Excel                                                                                                    | Servest<br>SW-West<br>WE-West                                                                                                    | evised Style                 |
| P:\O\ODOT00000898\0600INFO\0610 Load Rating<br>Folder\08958_08958B\_Lower\Worksheets\08958 Gir B MCT Shell<br>Files\08958_Gir_B_StaOffset.bxt | Select Command File - P:\O\ODOT00000898\0600INFO\0610 Load Rating Folder\08958_08958B\_Lower Look in:  CAD  Name Date modifi Type Size                                                                                                    | <u>5</u> e                   |
| ОК                                                                                                    | 08958_FB3_Barrier Terminatio         6/26/2017 1         TXT File         1 KB           08958_Gir_B_CogoPoints.txt         6/25/2017 1         TXT File         3 KB           08958_Gir_B_StaOffset.txt         6/25/2017 1         TXT File         3 KB           08958_B_FB15_Barrier Termin         6/25/2017 1         TXT File         3 KB           08958_B_FB15_Barrier Termin         6/25/2017 1         TXT File         2 KB | -7007                        |

#### **MCT Model Creation – Nodes**

Step: 4) Export the node global coordinates from CAD back into the workbook and use the workbook to calculate node local axes

|        | A | В     | С                        | D         | E              | F                   | G                      | Н                   | 1                            | J                   | K                   |                      |
|--------|---|-------|--------------------------|-----------|----------------|---------------------|------------------------|---------------------|------------------------------|---------------------|---------------------|----------------------|
| 1<br>2 |   | _     | Export Station<br>Offset | & O Auto  | CAD<br>Station | Imp                 | ort Coord. from<br>CAD | Reset Coordinates   |                              |                     | Find Node<br>Ar     | e Local Axis<br>ngle |
| 3      |   |       |                          |           |                |                     | Midas Coord            | inate Table         |                              |                     |                     |                      |
| 4      |   | Midas | Midas                    | Bridge    | Offset from    | Node                | Coordinates (from      | CAD)                | Node (                       | Coordinates Adjus   | ted for             | Node                 |
| 5      |   | Node  | Station                  | Station   | Alignment      | Nouc                | oooramates (nom        | 0/10/               |                              | Input into Midas    |                     | Local Axis           |
| 6      |   | ID    | (in)                     | (ft)      | (ft)           | X <sub>C</sub> (ft) | Y <sub>c</sub> (ft)    | Z <sub>C</sub> (ft) | X <sub>M</sub> (in)          | Y <sub>M</sub> (in) | Z <sub>M</sub> (in) | Angle (°)            |
| 7      |   | 5022  | 0.000                    | 310+69.59 | 4.802          | 1,442,145.095       | 691,141.440            | 0.000               | 17,305,741.136 8,293,697.281 |                     | 0.000               | 58.906               |
| 8      |   | 5023  | 11.500                   | 310+68.63 | 4.803          | 1,442,144.599       | 691,140.618            | 0.000               | 17,305,735.187               | 8,293,687.416       | 0.000               | 58.892               |
| 9      |   | 5024  | 183.375                  | 310+54.30 | 4.810          | 1,442,137.192       | 691,128.351            | 0.000               | 17,305,646.308               | 8,293,540.207       | 0.000               | 58.786               |
| 10     |   | 5025  | 367.362                  | 310+39.00 | 4.794          | 1,442,129.231       | 691,115.259            | 0.000               | 17,305,550.766               | 8,293,383.106       | 0.000               | 58.533               |
| 11     |   | 5026  | 551.099                  | 310+23.70 | 4.790          | 1,442,121.191       | 691,102.204            | 0.000               | 17,305,454.286               | 8,293,226.448       | 0.000               | 58.452               |
| 12     |   | 5027  | 622.906                  | 310+17.72 | 4.833          | 1,442,118.062       | 691,097.093            | 0.000               | 17,305,416.746               | 8,293,165.111       | 0.000               | 58.437               |
| 13     |   | 5028  | 734.648                  | 310+08.42 | 4.900          | 1,442,113.171       | 691,089.159            | 0.000               | 17,305,358.048               | 8,293,069.913       | 0.000               | 58.218               |
| 14     |   | 5029  | 862.906                  | 309+97.74 | 4.977          | 1,442,107.514       | 691,080.073            | 0.000               | 17,305,290.162               | 8,292,960.880       | 0.000               | 57.997               |
| 15     |   | 5030  | 917.978                  | 309+93.16 | 5.010          | 1,442,105.075       | 691,076.185            | 0.000               | 17,305,260.894               | 8,292,914.219       | 0.000               | 57.778               |
| 16     |   | 5031  | 1,101.090                | 309+77.92 | 5.120          | 1,442,096.903       | 691,063.281            | 0.000               | 17,305,162.831               | 8,292,759.368       | 0.000               | 57.464               |
| 17     |   | 5032  | 1,284.468                | 309+62.65 | 5.230          | 1,442,088.628       | 691,050.406            | 0.000               | 17,305,063.538               | 8,292,604.866       | 0.000               | 96.094               |
| 18     |   | 5033  | 1,287.468                | 309+61.67 | 9.960          | 1,442,092.039       | 691,046.984            | 0.000               | 17,305,104.470               | 8,292,563.812       | 0.000               | 93.644               |
| 19     |   | 5034  | 1,465.719                | 309+46.84 | 8.896          | 1,442,082.925       | 691,035.161            | 0.000               | 17,304,995.098               | 8,292,421.926       | 0.000               | 52.185               |
| 20     |   | 5035  | 1,647.331                | 309+31.73 | 7.812          | 1,442,073.564       | 691,023.180            | 0.000               | 17,304,882.767               | 8,292,278.162       | 0.000               | 51.838               |
| 21     |   | 5036  | 1,767.499                | 309+21.73 | 7.094          | 1,442,067.327       | 691,015.289            | 0.000               | 17,304,807.925               | 8,292,183.469       | 0.000               | 51.588               |
| 22     |   | 5037  | 1,828.879                | 309+16.62 | 6.728          | 1,442,064.128       | 691,011.268            | 0.000               | 17,304,769.538               | 8,292,135.214       | 0.000               | 51.369               |

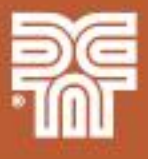

#### **MCT Model Creation – Nodes**

#### Step: 5) Use created macro in workbook to create the node MCT file

- Node coordinates (\*NODE)
- Node local axis (\*LOCALAXIS)

| B                                            | <b>ॸ</b> ∂-                                                                              | <u>A</u> - C                                                 | ) 🖸 :                                                        | Ŧ                                                      |                                                                                                    |                        |                                                                                                    |                                                                                                    | 08958_Gir_B                                                                                                  | .xlsm - Excel                                                         |                                                     |                                |                                       |                                                                                                 |                                                             |                                                             | ħ                                  | -                                         |                               | ×  |
|----------------------------------------------|------------------------------------------------------------------------------------------|--------------------------------------------------------------|--------------------------------------------------------------|--------------------------------------------------------|----------------------------------------------------------------------------------------------------|------------------------|----------------------------------------------------------------------------------------------------|----------------------------------------------------------------------------------------------------|----------------------------------------------------------------------------------------------------|-----------------------------------------------------------------------|-----------------------------------------------------|--------------------------------|---------------------------------------|-------------------------------------------------------------------------------------------------|-------------------------------------------------------------|-------------------------------------------------------------|------------------------------------|-------------------------------------------|-------------------------------|----|
| File                                         | Home                                                                                     | Inser                                                        | t Page                                                       | e Layout                                               | Formulas                                                                                                    | Data                   | Review                                                                                                    | View [                                                                                                    | Developer Bl                                                                                                 | UEBEAM                                                                | ♀ Tell me what y                                    | ou want to                     | do                                    |                                                                                                 |                                                             |                                                             |                                    | Tim Link                                  | ₽ Shar                        | re |
| Paste<br>V                                   | Arial                                                                                    | I <u>U</u> -                                                 | • 10                                                         | • A 4                                                  | ▲ = = =<br>→ = = = =<br>「3                                                                                                    | =   ≫<br>■   •=<br>A   | • Right Reg                                                                                                    | e & Center                                                                                                    | Custom<br>• \$ • % •                                                                                         | <ul> <li>€.0 .00</li> <li>.00 ⇒.0</li> <li>r Γ<sub>2</sub></li> </ul> | Conditional Form<br>Formatting ← Tab<br>Styles      | at as Cell<br>le + Styles      | ) 🚰 Insert<br>The let<br>Delet        | e -                                                                                             | ∑ → A<br>Z<br>V → Z<br>Sort<br>Filter<br>Edit               | & Find &<br>• Select •                                      | Crea<br>Cha<br>Bato<br>Blue        | ite PDF<br>nge Setting<br>h PDF<br>uebeam | gs                            | •  |
| B78                                          |                                                                                          | _                                                            | -                                                            | ×                                                      | √ f <sub>x</sub>                                                                                                    | 7894.3                 | 13                                                                                                    | _                                                                                                    |                                                                                                    | _                                                                     |                                                     | _                              | _                                     |                                                                                                 | _                                                           | _                                                           | _                                  | _                                         | _                             | ~  |
| ▲ /<br>1<br>2                                | A B                                                                                      | С                                                            | D                                                            | E                                                      | F G                                                                                                    |                        | Create Output<br>Tables                                                                                                    | Н                                                                                                    |                                                                                                    |                                                                       | J                                                   | K                              |                                       | M<br>Create S<br>MCT                                                                            | N<br>Separate<br>Files                                      | O<br>Create Sin<br>MCT File                                 | P<br>gle                           | Q                                         | R                             |    |
| 3                                            |                                                                                          |                                                              |                                                              |                                                        | a a bara bara bara                                                                                                    |                        |                                                                                                    |                                                                                                    | Mic                                                                                                    | las Input                                                             |                                                     | *                              | , , , , , , , , , , , , , , , , , , , |                                                                                                 |                                                             |                                                             |                                    |                                           |                               | -  |
| 4<br>5<br>6<br>7<br>8<br>9                   | Station<br>(in) v<br>0.000<br>11.500<br>183.375                                          | Midas<br>Node<br>ID ▼<br>5022<br>5023<br>5024                | Midas<br>Section<br>ID -<br>5013<br>5014<br>5015             | Elemen Al<br>Microsoft<br>Bile<br>Ele<br>Project - VBA | t Visual Basic for Appl<br>Edit View Insert                                                                                                    | Format                 | 8958_Gir_B.xlsm - [mo<br>Debug Run Too<br>eneral)                                                                                                    | d_CreateMCT (Cod<br>Is <u>A</u> dd-Ins <u>W</u> in                                                                        | e)]<br>Idow <u>H</u> elp                                                                                     | CreateNod                                                             | n Transv. Str                                       | T.                             | - 6 ×                                 | Ur<br><u> <u> </u> <u> </u> <u> </u> <u> </u> <u> </u> <u> </u> <u> </u> <u> </u> <u> </u> </u> | W <sub>DC2</sub><br>(k/in =<br>0.000<br>0.000<br>0.000      | ds<br>W <sub>DW</sub><br>(k/in ▼<br>0.000<br>0.000<br>0.000 | P <sub>DC1</sub><br>(k) =<br>5.000 | OINT LOAD                                 | s<br>P <sub>DW</sub><br>(k) ▼ |    |
| 10<br>11<br>12<br>13<br>14<br>15<br>16<br>17 | 367.362<br>551.099<br>622.906<br>734.648<br>862.906<br>917.978<br>1,101.090<br>1.284.468 | 5025<br>5026<br>5027<br>5028<br>5029<br>5030<br>5031<br>5031 | 5016<br>5017<br>5019<br>5020<br>5022<br>5023<br>5024<br>5026 |                                                        | <ol> <li>Sheet14 (Boundary St.)</li> <li>Sheet15 (Analysis Sum)</li> <li>Sheet15 (Analysis Sum)</li> <li>Sheet17 (Grillage Poin)</li> <li>Sheet39 (LengthWork)</li> <li>ThisVorkbook</li> <li>odules</li> <li>mod_00PublicVariables</li> <li>mod_00SetVariables</li> <li>mod_02FudStations</li> <li>mod_02FindStations</li> <li>mod_02FindStations</li> <li>mod_02FindStations</li> </ol> | ur A<br>nr<br>tu<br>sl | <pre>Ind Sub Sub CreateNod Print #1, "*U Print #1, "; Print #1, " Print #1, "N Print #1, "*N Print #1, "*N i = 1: Do Whi i = i + 1: Lo Print #1, ""</pre> | es()<br>NIT ; Unit<br>FORCE, LENGTH<br>KIPS , IN, B<br>ODE ; Node<br>iNO, X, Y, Z"<br>le Coord_Node<br>Spc(3); Coor<br>op | : System"<br>; HEAT, TEMPER"<br>;s"<br>:(i) <> ""<br>:(i) 6 ", "                                             | 6 Format (Coc                                                         | rd_Xm(i), "0.000")                                  | δ", "δ F                       | ormat (Coor                           | 0.025<br>0.018<br>0.018<br>0.018<br>0.018<br>0.018<br>0.018<br>0.018                            | 0.000<br>0.000<br>0.000<br>0.000<br>0.000<br>0.000<br>0.000 | 0.000<br>0.000<br>0.000<br>0.000<br>0.000<br>0.000<br>0.000 |                                    |                                           |                               |    |
|                                              |                                                                                          |                                                              |                                                              | 1 4 4 4 4 4 4 4 4 4 4 4 4 4 4 4 4 4 4 4                | mod_DSCoord<br>mod_DGFillBoundry<br>mod_D7StiffBoundry<br>mod_D9GrillagePoints<br>mod_9GrillagePoints<br>mod_9GrillagePoints<br>mod_GreateMert<br>mod_InsertDeleteRow<br>mod_Print<br>mod_Reset<br>mod_SetSpanTable                                                                                                    | E<br>75                | <pre>Print #1, "*L<br/>Print #1, "; 1<br/>Print #1, "; 1<br/>Print #1, "; 1<br/>i = 1: Do Whi<br/>Print #1, "<br/>Print #1, ""<br/>End Sub</pre>          | OCALAXIS ;<br>NODE_LIST, iM<br>NODE_LIST, iM<br>NODE_LIST, iM<br>NODE_LIST, iM<br>le Midas_Node<br>Spc(3); Coor<br>op     | Node Local Axis<br>ETHOD, ANGLE-x,<br>ETHOD, DXX, FOX,<br>ETHOD, V1X, V1Y,<br>(1) <> ""<br>'d_Node(i) & ", 1 | "<br>ANGLE-y, ANGI<br>FOZ, F1X, F1<br>V1Z, V2X, V2<br>, 0, 0, " & C   | E-z<br>Y, P1Z, P2X, P2Y,<br>Y, V2Z<br>oord_Angle(i) | ; iMET<br>P2Z ; iMET<br>; iMET | HOD=1"<br>HOD=2"<br>HOD=3"            |                                                                                                 |                                                             |                                                             |                                    |                                           |                               |    |

#### **MCT Model Creation – Nodes**

### Step: 6) Open and run the node MCT file in Midas Civil

|                                                                          | <b>T</b>                                                                      | Civil 2016 - [C:\Users\tbl\Desl | ktop\Midas Webminar Presen      | tation\Presentation\Present                                                      | ation test file] - [MIDAS/(                         | Civil]                   | X                                                     |
|--------------------------------------------------------------------------|-------------------------------------------------------------------------------|---------------------------------|---------------------------------|----------------------------------------------------------------------------------|-----------------------------------------------------|--------------------------|-------------------------------------------------------|
| View Structure                                                           | Node/Element Properties Bound                                                 | ıry Load Analysis               | Results PSC Pushov              | r Design Rating                                                                  | Query Tools                                         |                          | 🗱 Help Y 🗕 🖷 🗙                                        |
| Unit Preferences MCT Comma<br>System                                     | d Sectional Property Tendon Profile Ger<br>Calculator Generator               | eral Section<br>Designer        | r • Pynami<br>iles to DXF Files | <b>c Report Generator</b><br><b>c Report Image</b><br>c Report Auto Regeneration | Text Graphic [<br>Text Graphic Cus<br>Editor Editor | stomize Full<br>Screen   | _                                                     |
| MCT Command Shell                                                        |                                                                               |                                 |                                 | Dynamic Report                                                                   | Editor                                              | Customize                |                                                       |
| Tree Command or Dat                                                      | : *NODE                                                                       | t Command Insert Data           | Delete Data                     |                                                                                  |                                                     |                          | Tree Menu 2 🕂 🗶                                       |
| *UNIT ; Unit Sy<br>; FORCE, LENGTH, H<br>KIPS, IN, BTU,                  | stem<br>AT, TEMPER<br>F                                                       |                                 |                                 | 1                                                                                |                                                     |                          | Tables<br>Tables<br>Structure Tables<br>Result Tables |
| *NODE ; Nodes<br>; iNO, X, Y, Z<br>5022, 17305741.<br>5023 17305735      | 36, 8293697.281, 0.000                                                        |                                 |                                 |                                                                                  |                                                     |                          | <ul> <li>Design Tables</li> <li></li></ul>            |
| 5023, 17305753.<br>5024, 17305646.<br>5025, 17305550.<br>5026, 17305454. | 808, 8293540.207, 0.000<br>766, 8293383.106, 0.000<br>886, 8293226.448, 0.000 |                                 | -                               | and the second second                                                            |                                                     |                          |                                                       |
| Run Cle                                                                  | irr Goto Line :                                                               |                                 | Close                           | 1                                                                                |                                                     |                          | €<br>0<br>0                                           |
|                                                                          |                                                                               |                                 |                                 |                                                                                  |                                                     |                          |                                                       |
|                                                                          |                                                                               |                                 |                                 |                                                                                  |                                                     |                          |                                                       |
| •                                                                        | F A MIDA                                                                      | S/Civil                         |                                 |                                                                                  |                                                     | ۵                        |                                                       |
| Message Window<br>The project will be saved :                            | y the auto-save feature.                                                      |                                 |                                 |                                                                                  |                                                     | 4 ×                      |                                                       |
| >>>                                                                      |                                                                               |                                 |                                 |                                                                                  |                                                     |                          | \$                                                    |
| Command Messag                                                           | Analysis Message                                                              |                                 |                                 |                                                                                  |                                                     |                          |                                                       |
| For Help, press F1                                                       |                                                                               | Node-5022                       | 0:1.730574e+007, 829369         | 7,0 G:1.730574e+007,82                                                           | estern,0 kips ▼ in                                  | ▼ ("¥") "12 ( ▶   non€ ▼ |                                                       |

**MCT Model Creation – Composite Box Girder Sections & Elements** 

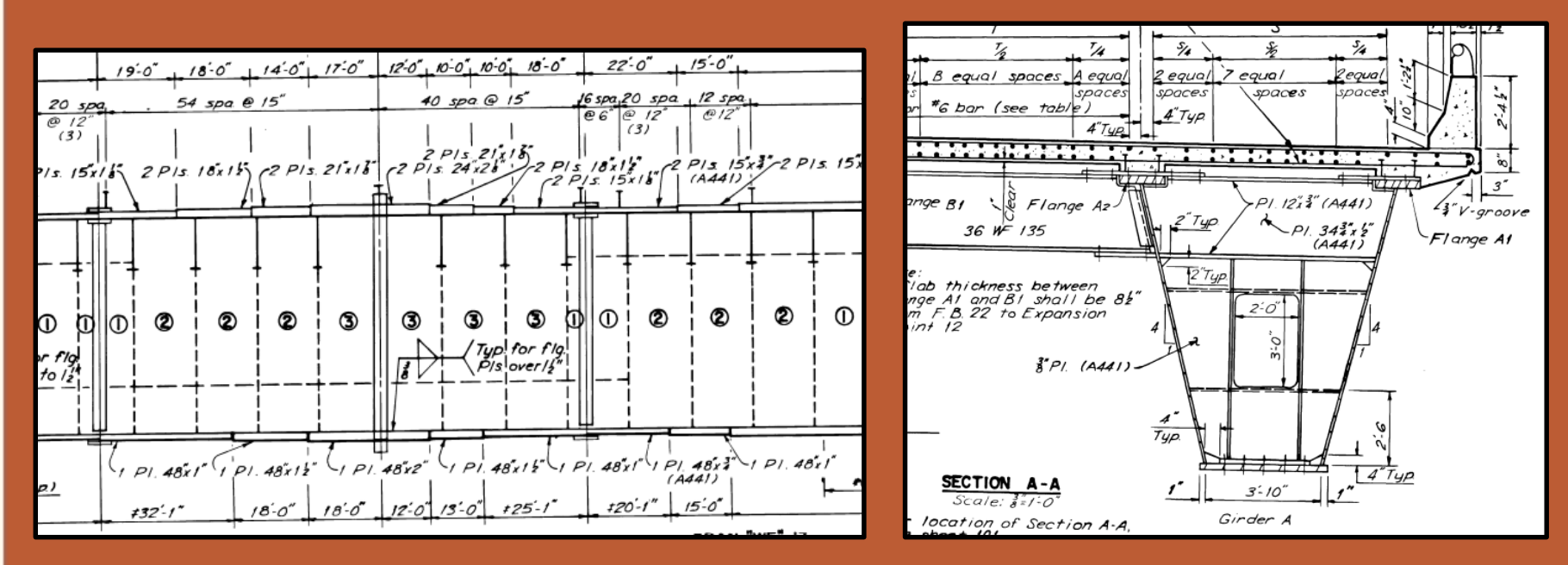

- Excel workbook allows for cross-section components to be entered individually
  - Streamlines process
  - Reduces errors and makes QC easier for complex girders
  - Reduces the number of duplicate sections
  - Eliminates the need to manually calculate component dimensions along a tapering element

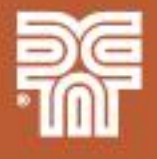

#### **MCT Model Creation – Composite Box Girder Sections & Elements**

|           |                                                                  | Brid                | ge Length (              | alculations and          | l Web Thio            | kness:                |                     |                     |                     |                                |                    |                     |                     | Dec                       | k Thicknes        | s & Uni               | form Loa            | ads                  |
|-----------|------------------------------------------------------------------|---------------------|--------------------------|--------------------------|-----------------------|-----------------------|---------------------|---------------------|---------------------|--------------------------------|--------------------|---------------------|---------------------|---------------------------|-------------------|-----------------------|---------------------|----------------------|
| Span<br>№ | Start<br>Station                                                 | End<br>Station      | h Length                 | Along Flange 1           | Length A<br>Flange    | long<br>2             | Length<br>Along CL  | Web<br>Thicknes     | s                   |                                | Star<br>Statio     | t<br>m S            | End<br>tation       | Descri                    | ption             | C<br>Thio             | )eck<br>:kness to   | Deck to<br>op of web |
|           | X <sub>i</sub> (in)                                              | X <sub>i</sub> (in) |                          | L <sub>1</sub> (ft-in)   | L <sub>2</sub> (ft-ir | 1)                    | L (in)              | t <sub>w</sub> (in) |                     |                                | X <sub>i</sub> (in | ) )                 | (in)                |                           |                   | ta                    | i (in)              | t <sub>h</sub> (in)  |
| 1         | 0.00                                                             | 0 183.3             | 75                       | 15' - 3 3/8"             | 15' - '3 3/           | 8"                    | 183.375             | 0.43                | 8                   |                                | 0.                 | 000                 | 183.375             | Bear. Exp. Join           | t 12 to Pier      | 12                    | 8.750               | 16.250               |
| 2         | 183.37                                                           | 5 622.9             | 06                       | 36' - 7 9/16"            | 36' - 7 1/            | 2"                    | 439.531             | 0.43                | 8                   | 183.375 538.099 Pier 12 to end |                    |                     |                     |                           |                   |                       | 8.750               | 16.250               |
| 2         | 2 622 906 1 160 937 / <u>/5' 6 1/8" / //' 1 15/16" 538 031 /</u> |                     |                          |                          |                       |                       |                     |                     | 8.1                 | -                              |                    |                     |                     |                           |                   |                       |                     |                      |
|           |                                                                  |                     |                          | Top Flang                | e                     |                       |                     |                     |                     |                                |                    |                     |                     | Bottom F                  | lange             |                       |                     | `                    |
| Span      | Start<br>Station                                                 | End<br>Station      | Length Along<br>Flange 1 | Length Along<br>Flange 2 | Average<br>Length     | Length<br>Adjust.     | Flange<br>Width     | Flange<br>Extension | Flange<br>Thickness |                                | Span               | Start<br>Station    | End<br>Station      | Length Along<br>CL Girder | Average<br>Length | Length<br>Adjust.     | Flange<br>Extension | Flange<br>Thickness  |
| IN=       | X <sub>i</sub> (in)                                              | X <sub>i</sub> (in) | L <sub>1</sub> (ft-in)   | L <sub>2</sub> (ft-in)   | L (in)                | L <sub>adj</sub> (in) | B <sub>f</sub> (in) | Y <sub>f</sub> (in) | t <sub>f</sub> (in) |                                | IN=                | X <sub>i</sub> (in) | X <sub>i</sub> (in) | L <sub>CL</sub> (ft-in)   | L (ft)            | L <sub>adj</sub> (in) | Y <sub>f</sub> (in) | t <sub>f</sub> (in)  |
| 1         | 0.000                                                            | 183.375             | 15' - 3 3/8"             | 15' - 3 3/8"             | 183.375               |                       | 15.000              | 7.500               | 0.750               | 0.00                           | 0 1                | 0.000               | 183.375             | 15' - 1 7/8"              | 183.375           | 1.500                 | 1.000               | 0.750                |
| 2         | 183.375                                                          | 622.906             | 36' - 7 9/16"            | 36' - 7 1/2"             | 439.531               |                       | 15.000              | 7.500               | 0.750               | 0.00                           | 0 2                | 183.375             | 622.906             | 36' - 8 9/16"             | 439.531           | -1.032                | 1.000               | 0.750                |
| 2         | 622.906                                                          | 862.906             | 20' - 0"                 | 20' - 0"                 | 240.000               |                       | 15.000              | 7.500               | 1.125               | 0.00                           | 0 2                | 622.906             | 862.906             | 20' - 1"                  | 240.000           | -1.000                | 1.000               | 1.125                |
| 0         | 000.000                                                          | 4 400 007           | 0.51 0 4/01              | 45.000                   | 7.500                 | 4.005                 | 0.00                | 0                   | 000.000             | 4 400 007                      | 0.41 4.01          | 000.004             | 0.004               | 4 000                     | 4.075             |                       |                     |                      |

#### **Overall Girder Geometry**

|                            | Station  | Web Height  | Web Height            |           | Slope Angle | Web Spa.               | Web Spa.               | Tributary             | Tributary             | Eff. Deck               |
|----------------------------|----------|-------------|-----------------------|-----------|-------------|------------------------|------------------------|-----------------------|-----------------------|-------------------------|
| Description                | Station  | (along web) | (vertical)            | web Slope | from Vert.  | at Bottom              | at Top                 | Width Left            | Width Right           | Width                   |
| <b>*</b>                   | X (in) 🗊 | H (in) 👻    | H <sub>w</sub> (in) 💌 | #V:1H 👻   | (degrees -  | B <sub>wb</sub> (in) ▼ | B <sub>wt</sub> (in) ⊸ | B <sub>L</sub> (in) ▼ | B <sub>R</sub> (in) ▼ | B <sub>eff</sub> (in) ▼ |
| Bearing Expansion Joint 12 | 0.000    | 113.000     | 109.626               | 4.000     | 14.036      | 46.000                 | 100.813                | 83.407                | 95.656                | 179.063                 |
| Pier 12                    | 183.375  | 113.000     | 109.626               | 4.000     | 14.036      | 46.000                 | 100.813                | 83.407                | 95.719                | 179.125                 |
| end of divide              | 538 099  | 113 000     | 109 626               | 4 000     | 14 036      | 46 000                 | 100.813                | 83 407                | 95 469                | 178 875                 |

|      | Midas Sections  |                 |         |                |                 |                 |                 |                |                |         |                |                                 |                | Deck           | Тар     | ered Sec         | tions            |
|------|-----------------|-----------------|---------|----------------|-----------------|-----------------|-----------------|----------------|----------------|---------|----------------|---------------------------------|----------------|----------------|---------|------------------|------------------|
|      | Top Flange      |                 | W       | eb Bot. Flange |                 | Top Flange      |                 | Bot.           | Deck Slab      |         |                | Area                            | Area           | Midas          | i and   | i and            |                  |
| ID   | Bf <sub>1</sub> | tf <sub>1</sub> | Hw      | t <sub>w</sub> | Bf <sub>2</sub> | tf <sub>2</sub> | Bf <sub>3</sub> | B <sub>1</sub> | B <sub>2</sub> | Bc      | t <sub>c</sub> | H <sub>h</sub> +tf <sub>1</sub> | A <sub>G</sub> | A <sub>D</sub> | Section | I-end<br>Section | J-end<br>Section |
|      | (in)            | (in)            | (in)    | (in)           | (in)            | (in)            | (in)            | (in)           | (in)           | (in)    | (in)           | (in)                            | (in²)          | (in²)          | ID      | Section          | Section          |
| 5013 | 15.000          | 0.750           | 109.626 | 0.438          | 1.000           | 0.750           | 7.500           | 85.813         | 46.000         | 179.065 | 8.750          | 7.500                           | 157.4          | 1,566.8        | 5611    | 5013             | 5014             |
| 5014 | 15.000          | 0.750           | 109.626 | 0.438          | 1.000           | 0.750           | 7.500           | 85.813         | 46.000         | 179.096 | 8.750          | 7.500                           | 157.4          | 1,567.1        | 5612    | 5014             | 5015             |
| 5015 | 15.000          | 0.750           | 109.626 | 0.438          | 1.000           | 0.750           | 7.500           | 85.813         | 46.000         | 179.060 | 8.750          | 7.500                           | 157.4          | 1,566.8        | 5613    | 5015             | 5016             |
| 5040 | 45.000          | 0.750           | 400.000 | 0.400          | 1 000           | 0.750           | 7.500           | 05.040         | 40.000         | 407454  | 0.750          | 7.500                           | 457.4          | 4 705 4        | 5044    | 5040             | 5047             |

Workbook Macro compiles inputs and creates MCT file

- Composite sections (\*SECTION) includes tap
- Elements (\*ELEMENT)

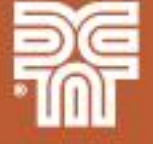

#### **MCT Model Creation – Boundary Definitions**

- Excel workbook includes inputs for supports and expansion joints
- Workbook macro creates MCT file
  - Supports (\*CONSTRAINT)
  - Expansion joints (\*FRAME-RLS) beam end release

|                                                                                                    |                                                                                                    |          |           |              |            |          |                  |                  |       | MCT Command Shell                                                                                                    |       |                                   |              |                   |                |         |                                |  |
|----------------------------------------------------------------------------------------------------|----------------------------------------------------------------------------------------------------|----------|-----------|--------------|------------|----------|------------------|------------------|-------|----------------------------------------------------------------------------------------------------|-------|-----------------------------------|--------------|-------------------|----------------|---------|--------------------------------|--|
| File     Home     Insert     Page Layout     Formulas     Data     Review     View     Developer     BLUEBEAM       S Cut     Arial     10     A     A     =     =     >     PWrap Text     Custom |                                                                                                    |          |           |              |            |          |                  |                  |       |                                                                                                    |       | nd or Data : *NODE                | ▼ Ir         | nsert Comman      | d Inse         | rt Data | Delete Data                    |  |
| Clip<br>K8                                                                                                    | Dast     Compared Compared Compared Conternation     B     I     U     I     I |          |           |              |            |          |                  |                  |       | <pre>constraint , Supports ; NODE_LIST, CONST(Dx, Dy, Dz, Rx, Ry, Rz), GROUP 5024, 111000, pinned 5047, 111000, pinned 5074, 111000, pinned</pre> |       |                                   |              |                   |                |         |                                |  |
| ▲ A<br>1<br>2                                                                                                    | A B C D E F G H I Insert Row Delete Row Add Bold Lines Remove Bold Lines                                                                                                    |          |           |              |            |          |                  |                  |       | 5093                                                                                                    | , 111 | 000, pinned                       |              |                   |                |         | -                              |  |
| 3                                                                                                    |                                                                                                    | Span     | -         | Points of In | terest     |          | Node             | Point L          |       | Run                                                                                                    |       | Clear Goto Line :                 |              |                   |                |         | Close                          |  |
| 5                                                                                                    | Span<br>№                                                                                                    | Fraction | Station   | Description  | Support    | Hinge    | P <sub>DC1</sub> | P <sub>DC2</sub> |       | onnațai                                                                                                    | 1 10  | 1                                 | <i>C</i> )   | (1)               | (0)            |         | 11.                            |  |
| 6                                                                                                    | <ul> <li>▼</li> </ul>                                                                                                    | (#.#L) ▼ | X (in) 🖵  |              | ▼ <b>▼</b> | <b>T</b> | (k) -            | (k) ▼            | (k) ▼ | *                                                                                                    | ID    | Paging Europeign Jaint 12         | (in)         | (ft)              | (ft)           | _       |                                |  |
| 0                                                                                                    | 1                                                                                                    | 0.000    | 11 500    | EP1          |            | 100010   | 5.000            |                  |       | v                                                                                                    | 5,022 | Dealing Expansion Joint 12        | 183 375      | 310+64.30         | 4.00           |         |                                |  |
| 0                                                                                                    | 2                                                                                                    | 0.000    | 183 375   | CL Pior 12   | 111000     |          |                  |                  |       | Ŷ                                                                                                    | 5.023 | end of divide (1'1" before EB3)   | 538.099      | 310+24.80         | 4.01           |         |                                |  |
| 10                                                                                                    | 2                                                                                                    | 0.005    | 367 362   | ER2          | 111000     |          |                  |                  |       | x                                                                                                    | 5.025 | EB3                               | 551.099      | 310+23 70         | 4.79           |         |                                |  |
| 11                                                                                                    | 2                                                                                                    | 0.000    | 551 099   | FB3          | -          |          |                  |                  |       | x                                                                                                    | 5 026 | FB 7                              | 1 284 468    | 309+62.65         | 5.23           |         |                                |  |
| 12                                                                                                    | 2                                                                                                    | 0.016    | 734.648   | FB4          |            |          |                  |                  |       | x                                                                                                    | 5.028 | 3in after FB 7                    | 1.287.468    | 309+61.67         | 9,96           |         |                                |  |
| 13                                                                                                    | 2                                                                                                    | 0.021    | 917.978   | FB5          |            |          |                  |                  |       | x                                                                                                    | 5.030 | FB 11                             | 2.006.030    | 309+01.88         | 5.67           |         |                                |  |
| 14                                                                                                    | 2                                                                                                    | 0.026    | 1,101.090 | FB6          |            |          |                  |                  |       | x                                                                                                    | 5,031 | FB 15                             | 2,733.936    | 308+41.47         | 4.78           |         |                                |  |
| 15                                                                                                    | 2                                                                                                    | 0.031    | 1,284.468 | FB7          |            |          |                  |                  |       | x                                                                                                    | 5,032 | 3in after FB 15                   | 2,736.936    | 308+40.75         | 9.40           |         |                                |  |
| 16                                                                                                    | 2                                                                                                    | 0.037    | 1,465.719 | FB8          |            |          |                  |                  |       | x                                                                                                    | 5,034 | Pier 13                           | 3,100.687    | 308+10.99         | 8.01           |         |                                |  |
| 17                                                                                                    | 2                                                                                                    | 0.042    | 1,647.331 | FB9          |            |          |                  |                  |       | х                                                                                                    | 5,035 | FB 22                             | 4,150.285    | 307+23.80         | 4.95           |         |                                |  |
| 18                                                                                                    | 2                                                                                                    | 0.047    | 1,828.879 | FB10         |            |          |                  |                  |       | х                                                                                                    | 5,037 | FS 6                              | 4,900.660    | 306+61.37         | 2.98           |         |                                |  |
| 19                                                                                                    | 2                                                                                                    | 0.052    | 2,006.030 | FB11         |            |          |                  |                  |       | х                                                                                                    | 5,038 | Pier 14                           | 5,549.750    | 306+07.43         | 2.40           |         | Statement of the second second |  |
| 20                                                                                                    | 2                                                                                                    | 0.057    | 2,191.915 | FB12         |            |          |                  |                  |       | x                                                                                                    | 5,039 | Pier 2E                           | 7,894.313    | 304+12.05         | 2.40           |         |                                |  |
| 21                                                                                                    | 2                                                                                                    | 0.063    | 2,373.464 | FB13         |            |          |                  |                  |       | х                                                                                                    | 5,041 |                                   |              |                   |                |         | -)(-                           |  |
| 22                                                                                                    | 2                                                                                                    | 0.068    | 2,555.138 | FB14         |            |          |                  |                  |       | х                                                                                                    | 5,043 |                                   |              |                   |                |         |                                |  |
| 23                                                                                                    | 2                                                                                                    | 0.073    | 2,733.936 | FB15         |            |          |                  |                  |       | х                                                                                                    | 5,044 | Use "SW" alignment, extend a line | from the mid | point of Girder A | to the alignme | nt li   |                                |  |
| 24                                                                                                    | 2                                                                                                    | 0.078    | 2,918.843 | FB16         |            |          |                  |                  |       | х                                                                                                    | 5,046 |                                   |              |                   |                |         |                                |  |
| 25                                                                                                    | 3                                                                                                    | 0.000    | 3,100.687 | CL Pier 13   | 111000     |          |                  |                  |       | х                                                                                                    | 5,047 |                                   |              |                   |                |         | Concerned and                  |  |

#### **MCT Model Creation – Transverse Deck Elements**

#### Multiple transverse elements defined - interior deck elements

Composite floorbeam w/ trib deck width
Composite cross-girder w/ trib deck width
Deck only – used at splitting deck locations

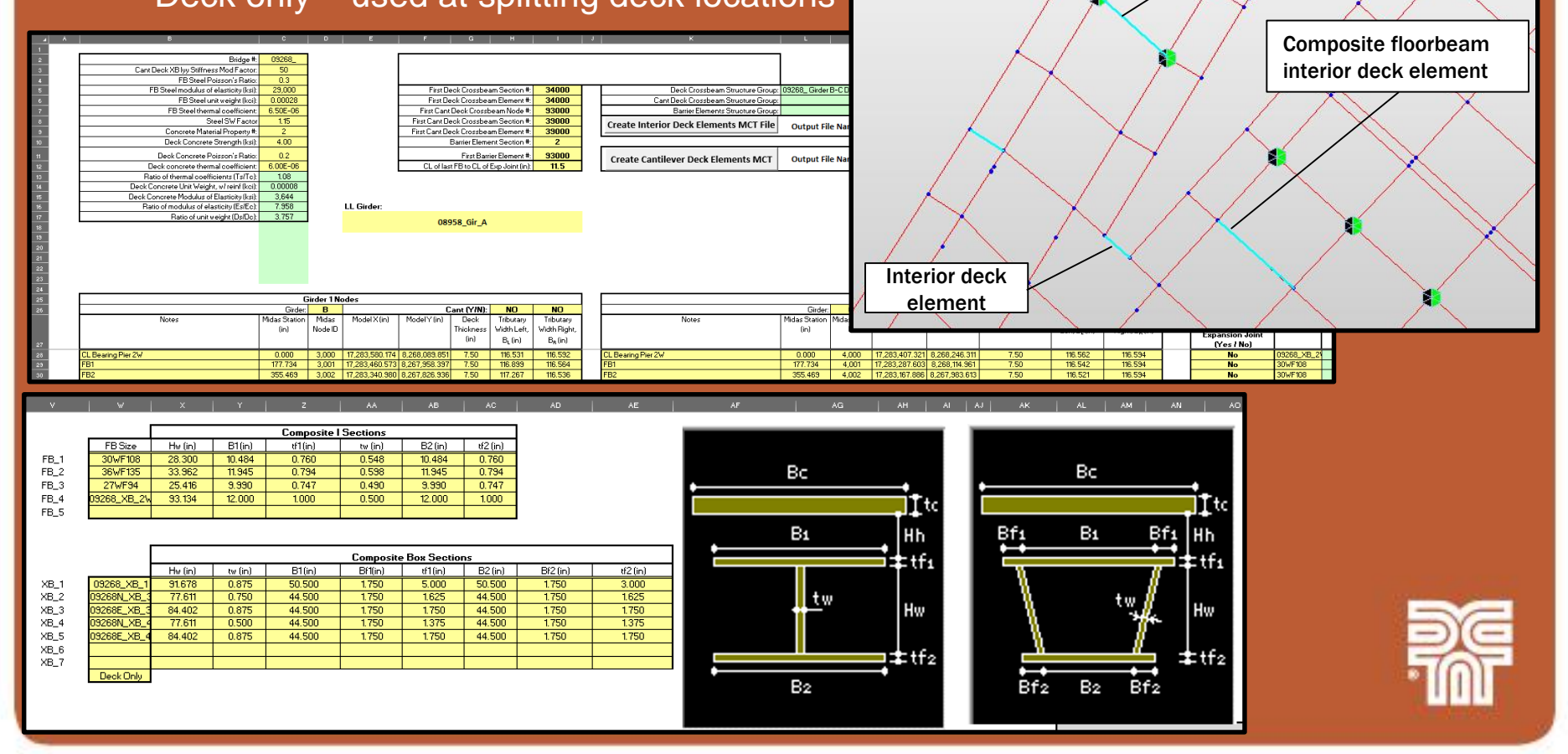

Composite cross-girder interior deck element

#### **MCT Model Creation – Transverse Deck Elements**

#### Multiple transverse elements defined - exterior deck elements

- Used to model deck overhang
- Placed at floorbeam and pier nodes
- Oriented normal to the exterior girder
- Section is deck only with a 50% increase in flexural stiffness to account for the actual location of the exterior web

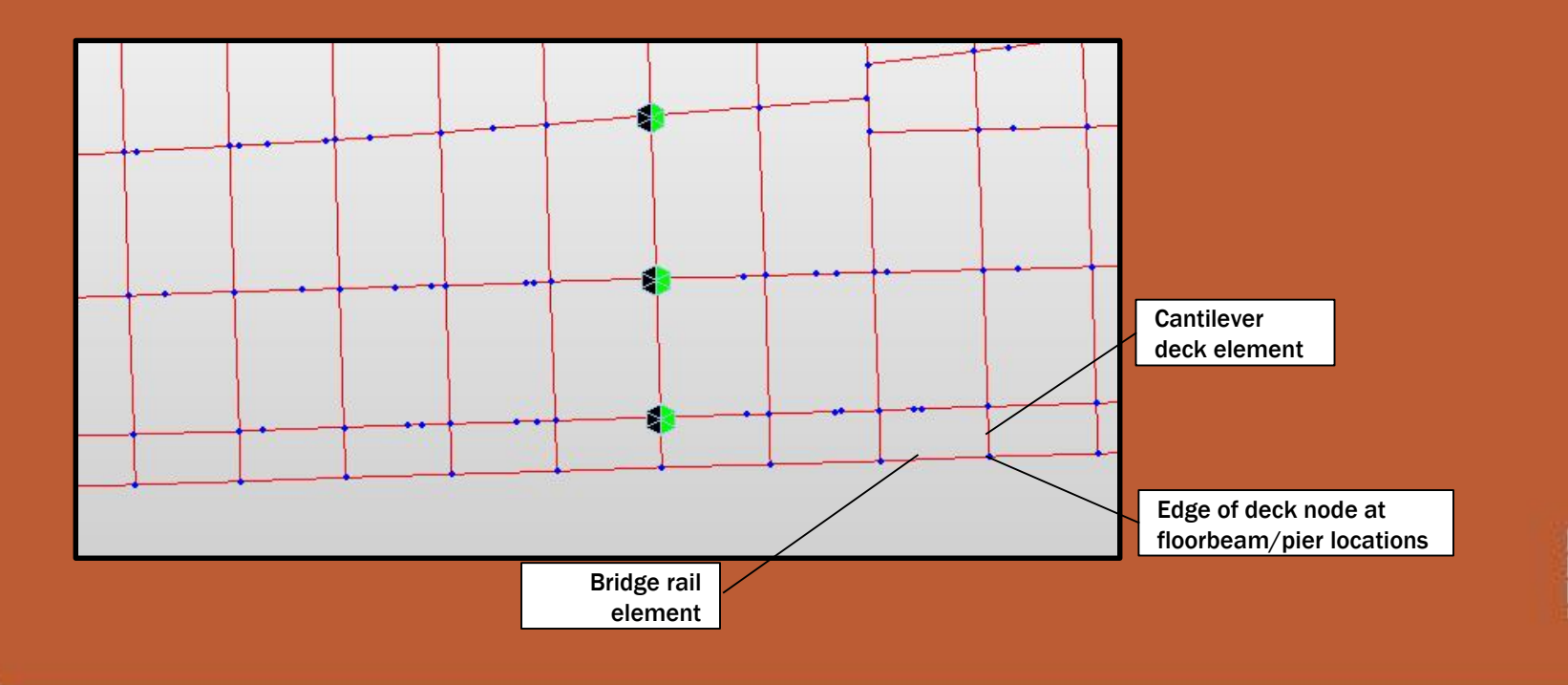

**MCT Model Creation – Longitudinal Bridge Rail Elements** 

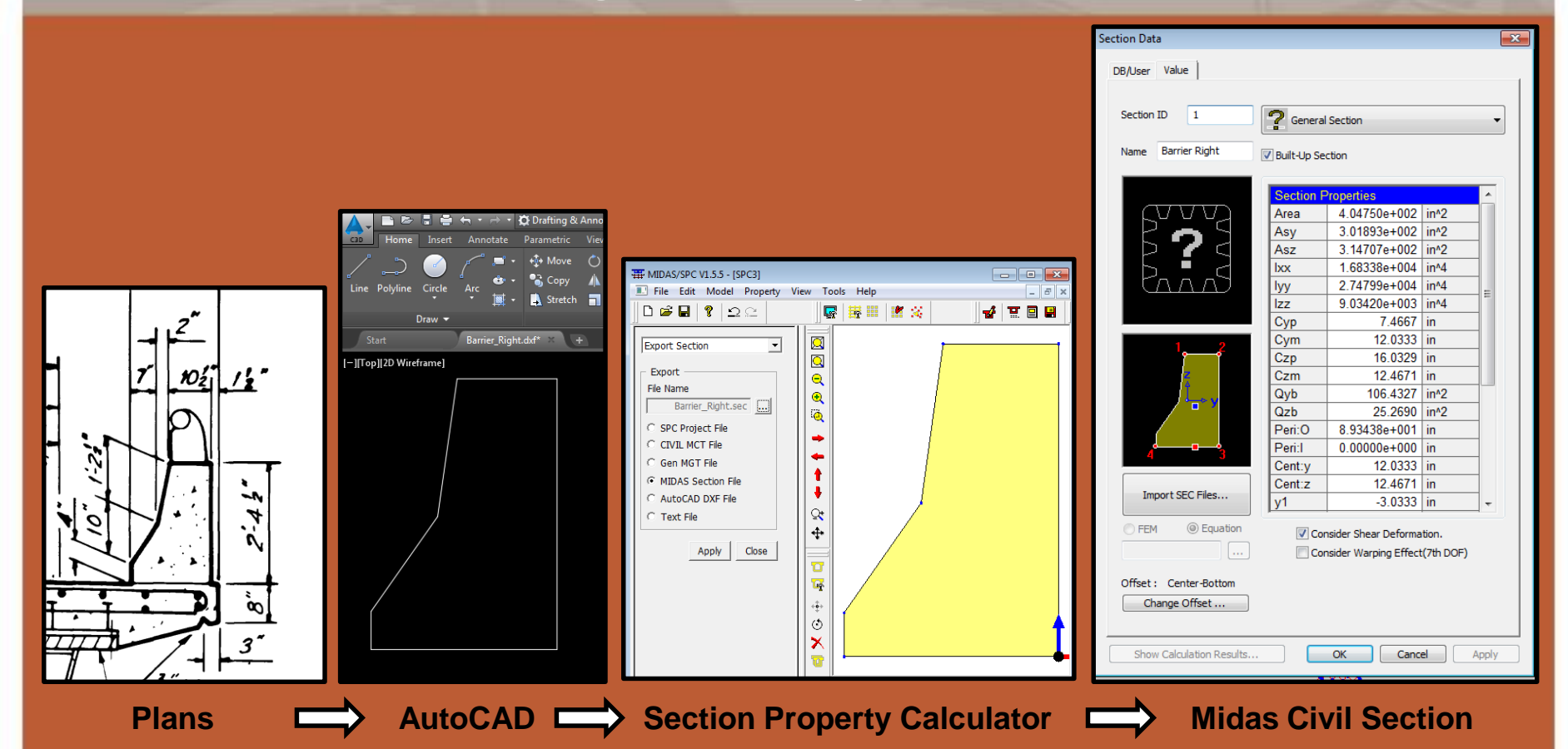

- Modeled the concrete bridge rail as a longitudinal beam element
- Connects adjacent cantilever transverse deck elements at the free end
- Used as the reference beam element for exterior girder live load lane definitions
- Utilized the Midas Section Property Calculator tool with the AutoCad import features

### **MCT Model Creation – Dead Loads**

### **Applied loads**

- SW factor
  - Conservatively set as 15%
  - Accounts for stiffeners, splice plates, bolts, welds, and miscellaneous steel components other than the primary SBG steel elements
  - Applied to only steel elements use modified concrete density
- Composite SBG steel weight only (Set Ds/Dc=0)
- Deck transverse deck elements

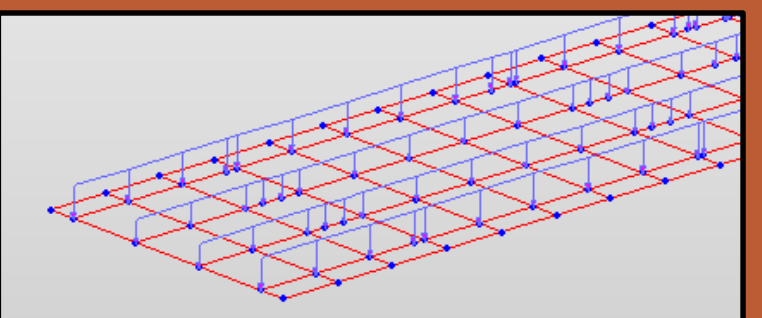

#### Selfweight

- •Loads are applied to SBG elements and nodes
  - •Primary expansion joint components selfweight
  - Top flange buildup
  - •Wearing surface
  - •Additional bridge rail components metal rail, fence, etc.
  - •Utilities

| Tree Me         | nu         |          |              |          |        |    |  |  |  |  |
|-----------------|------------|----------|--------------|----------|--------|----|--|--|--|--|
| Node            | Element    | В        | ound         | ary      | Mass   | Lo |  |  |  |  |
| Self W          | aight      |          |              |          | •      |    |  |  |  |  |
| JEII W          | agni       |          |              |          |        |    |  |  |  |  |
| Load            | Case Nam   | ne       |              |          |        |    |  |  |  |  |
| SW 🔻            |            |          |              |          |        |    |  |  |  |  |
| Load Group Name |            |          |              |          |        |    |  |  |  |  |
| Defa            | ult        |          |              | •        | ]      |    |  |  |  |  |
| Self            | Weight Fa  | ctor     |              |          |        |    |  |  |  |  |
|                 |            | Wat.     | z            |          |        | 1  |  |  |  |  |
|                 |            | 1        | 1            | ₩gi<br>オ | .Y     |    |  |  |  |  |
|                 | z r        |          |              |          |        |    |  |  |  |  |
|                 | _γY        | 7        | Ť            |          |        |    |  |  |  |  |
|                 | < <u>,</u> | <u> </u> | $\checkmark$ | wg       | 6.X    |    |  |  |  |  |
|                 |            |          |              |          |        | I  |  |  |  |  |
| х               | 0          |          |              |          |        |    |  |  |  |  |
| Y               | 0          |          |              |          | _      |    |  |  |  |  |
| Z               | 0          |          |              |          |        |    |  |  |  |  |
| Load            | Case       | x        | Y            | z        | Group  |    |  |  |  |  |
| SW              |            | 0        | 0            | -1       | Defaul | t  |  |  |  |  |
|                 |            |          |              |          |        |    |  |  |  |  |
|                 |            |          |              |          | _      |    |  |  |  |  |
| •               |            | III      |              |          |        | •  |  |  |  |  |
| Oper            | ation      |          |              |          |        |    |  |  |  |  |
|                 | Add        | Mod      | lify         | D        | elete  |    |  |  |  |  |
|                 |            |          |              | ſ        | Class  |    |  |  |  |  |
|                 |            |          |              |          | Close  |    |  |  |  |  |
|                 |            |          | 1            | -        | ~      | -  |  |  |  |  |
|                 |            |          |              | -        | YG     | -  |  |  |  |  |
|                 |            |          |              | _        |        | _  |  |  |  |  |

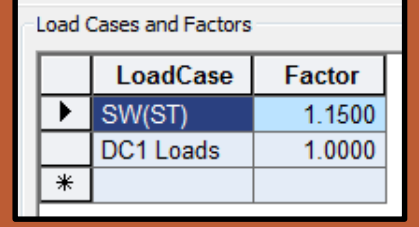

•

•

### **MCT Model Creation – Live Loads**

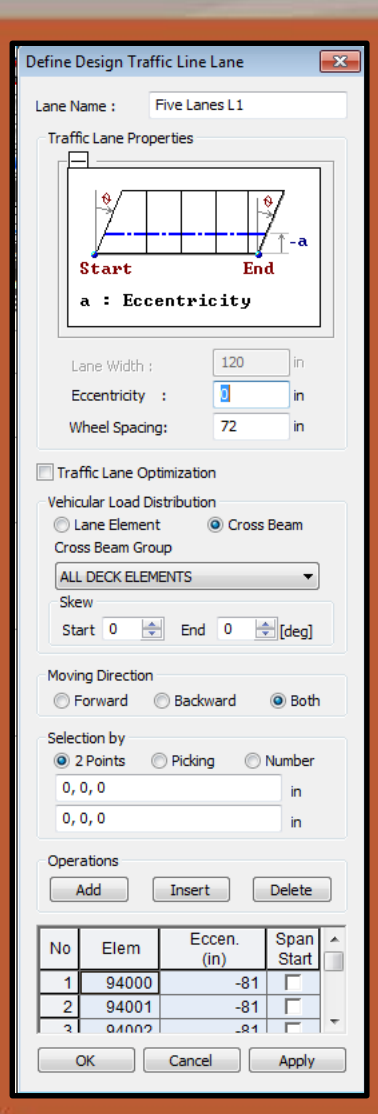

LL demands were determine by defining multiple lanes for each girder Excel workbooks were created to allow for quick definitions of moving load parameters and to determine lane locations

- Workbook macro created MCT files do define LL parameters
  - Moving load code
  - 21 vehicles
  - 1 vehicle class
  - Multiple traffic line lanes with span start locations
  - 20 moving load cases with sub load cases

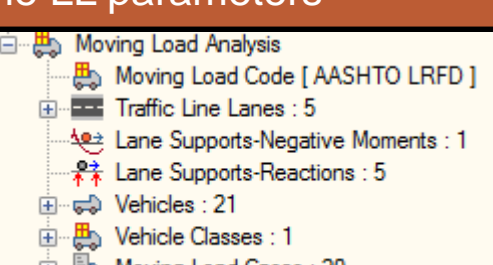

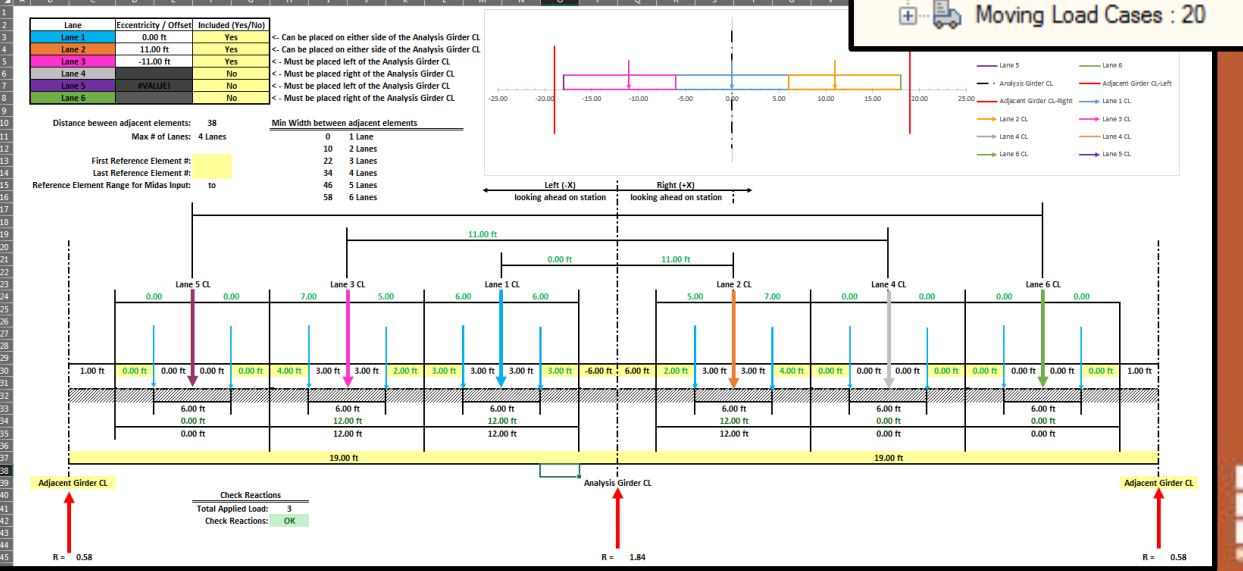

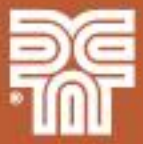

**MCT Model Creation – Live Loads** 

#### Exterior Girder Live Load

- Lanes were shifted as close as possible to face of the barrier (2ft)
- Longitudinal bridge rail element was used as the reference beam element for lane eccentricity inputs

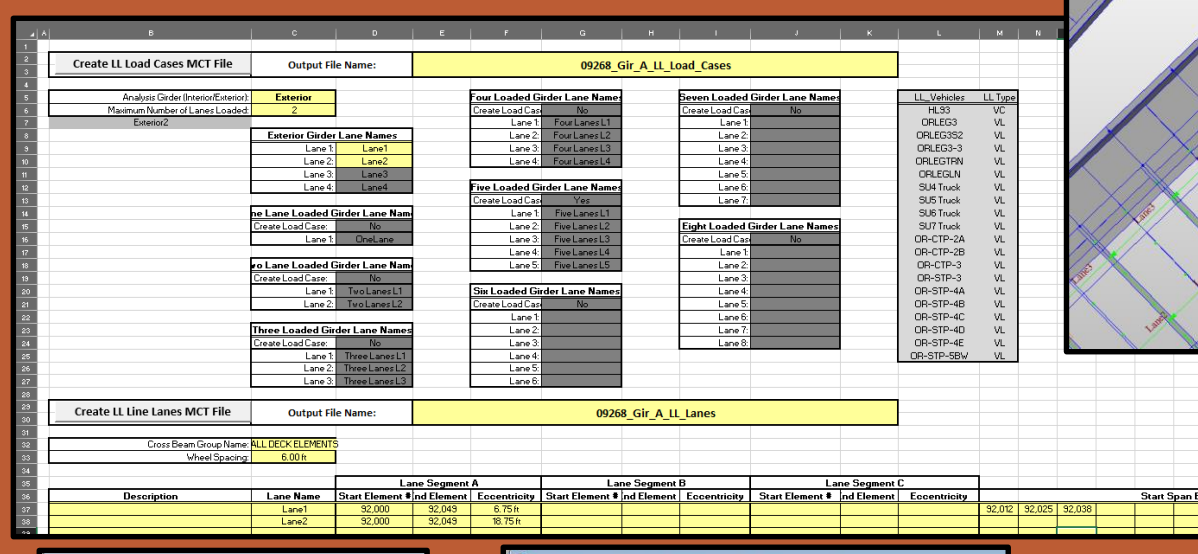

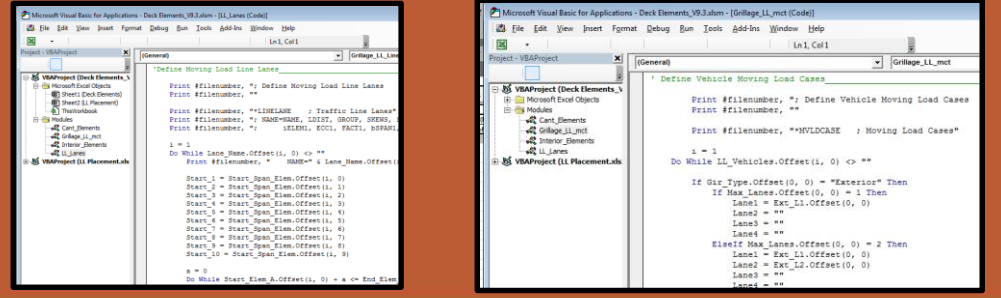

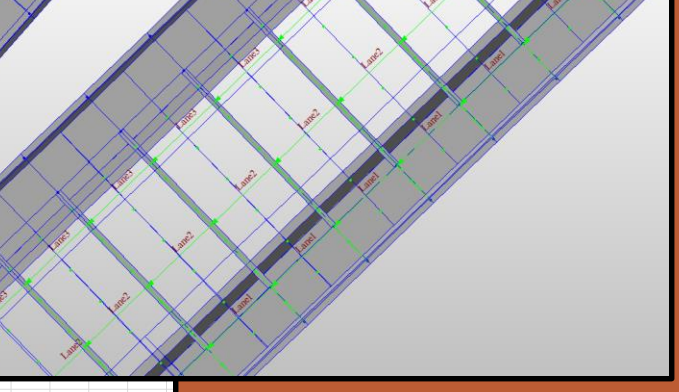

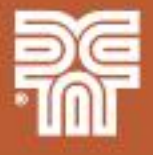

**MCT Model Creation – Live Loads** 

#### Interior Girder Live Load

ង Moving Load Code [ AASHTO LRFD ]

Traffic Line Lanes : 9

Five Lanes L4

Five Lanes L5

95,000

94,000

95,024

94,081

18.75 ft

-30.75 ft

5,033

5,043

- Moving load sub-load cases were defined to allow for different lane combinations (odd/even)
- Up to 9 unique lanes were defined for some interior girders
- Splitting decks required multiple lane reference elements (both bridge rail elements and SBG elements) for a single lane definition

#### Define Moving Load Case х HL93 Load Case Name : Description : Load Case for Permit Vehicle Multiple Presence Factor Num of Loaded Lanes Scale Factor 1.2 2 1 3 0.85 >3 0.65 Sub-Load Cases Loading Effect

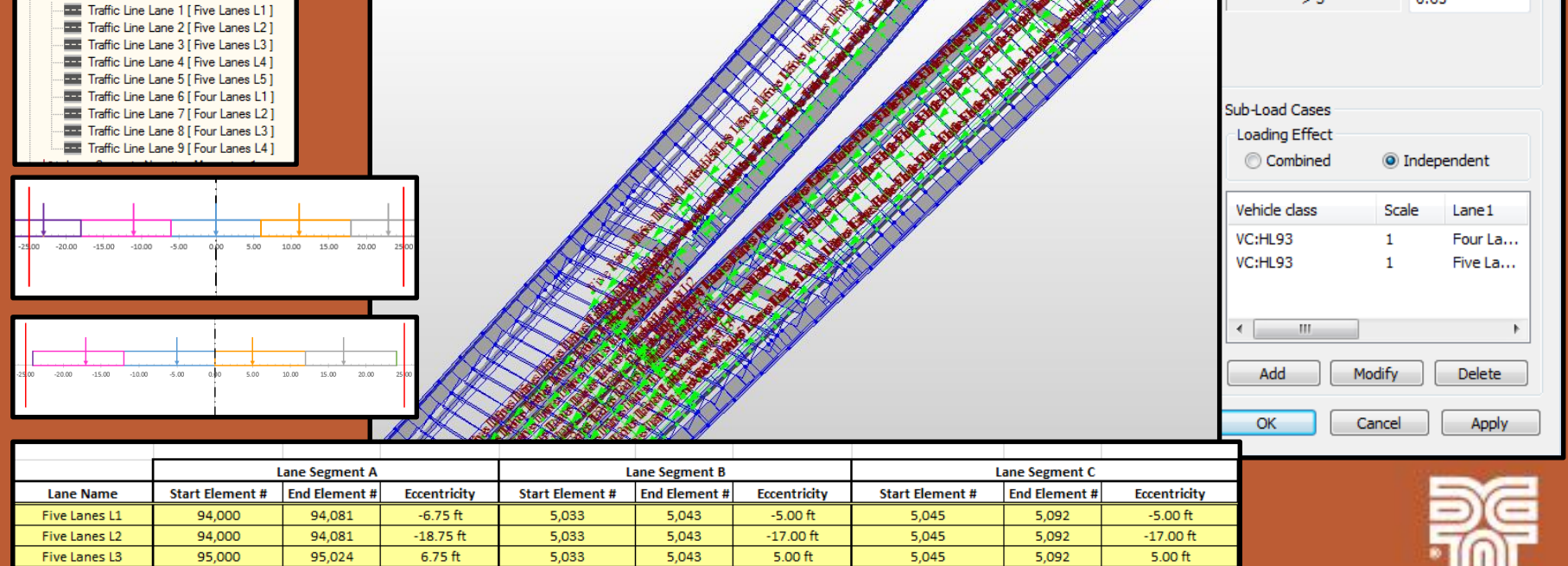

17.00 ft

5,045

5,092

17.00 ft

### **Model Analysis**

- Running the analysis can take a very long time (hours)
- Run analysis on local hard drive
- Create copies of base model for each girder w/ unique lane locations
- Enable GPU acceleration
- Adjust Moving Load Analysis Control Data
  - Use the Quick Analysis method
    - Significant reduction in runtime with limited loss of accuracy
    - Can use the Quick Analysis option for preliminary results then use the Exact method after results have been confirmed
  - Use Calculation Filters to limit analysis to structure group (girder) of interest and only the desire result type (reactions, displacements, force/moments)

| Analysis Options                                                                                                    |
|----------------------------------------------------------------------------------------------------|
| Equation Solver                                                                                                    |
| 🔘 Skyline                                                                                                    |
| Multi Frontal Sparse Gaussian                                                                                                    |
| Multi Processor:                                                                                                    |
| Enable GPU Acceleration                                                                                                    |
| Memory for Analysis                                                                                                    |
| O User : 32471 ▲ MByte     MByte     MByte |
| OK Cancel                                                                                                    |

| Moving Load Analysis Control Data                                           |                                                                           |  |  |  |  |  |  |  |  |
|-----------------------------------------------------------------------------|---------------------------------------------------------------------------|--|--|--|--|--|--|--|--|
| Truck/Train Load Control Opti<br>Analysis Method<br>© Exact ©               | on<br>Pivot ( Quick                                                       |  |  |  |  |  |  |  |  |
| Load Point Selection                                                        | ent Point 💿 All Points                                                    |  |  |  |  |  |  |  |  |
| Influence Generating Points                                                 | 3 💌<br>ts: 0 ft                                                           |  |  |  |  |  |  |  |  |
| Analysis Results<br>Plate<br>Center<br>Center + Nodal<br>Stress Calculation | Frame Normal Normal + Concurrent Force/Stress Combined Stress Calculation |  |  |  |  |  |  |  |  |
| Calculation Filters                                                         | Group : Output ▼                                                          |  |  |  |  |  |  |  |  |
| <ul> <li>○ All</li> <li>✓ Forces/Moments</li> <li>○ All</li> </ul>          | Group: Group: Cutput                                                      |  |  |  |  |  |  |  |  |
| OK Cancel                                                                   |                                                                           |  |  |  |  |  |  |  |  |

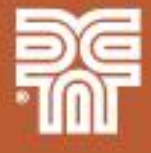

#### **Model Verification**

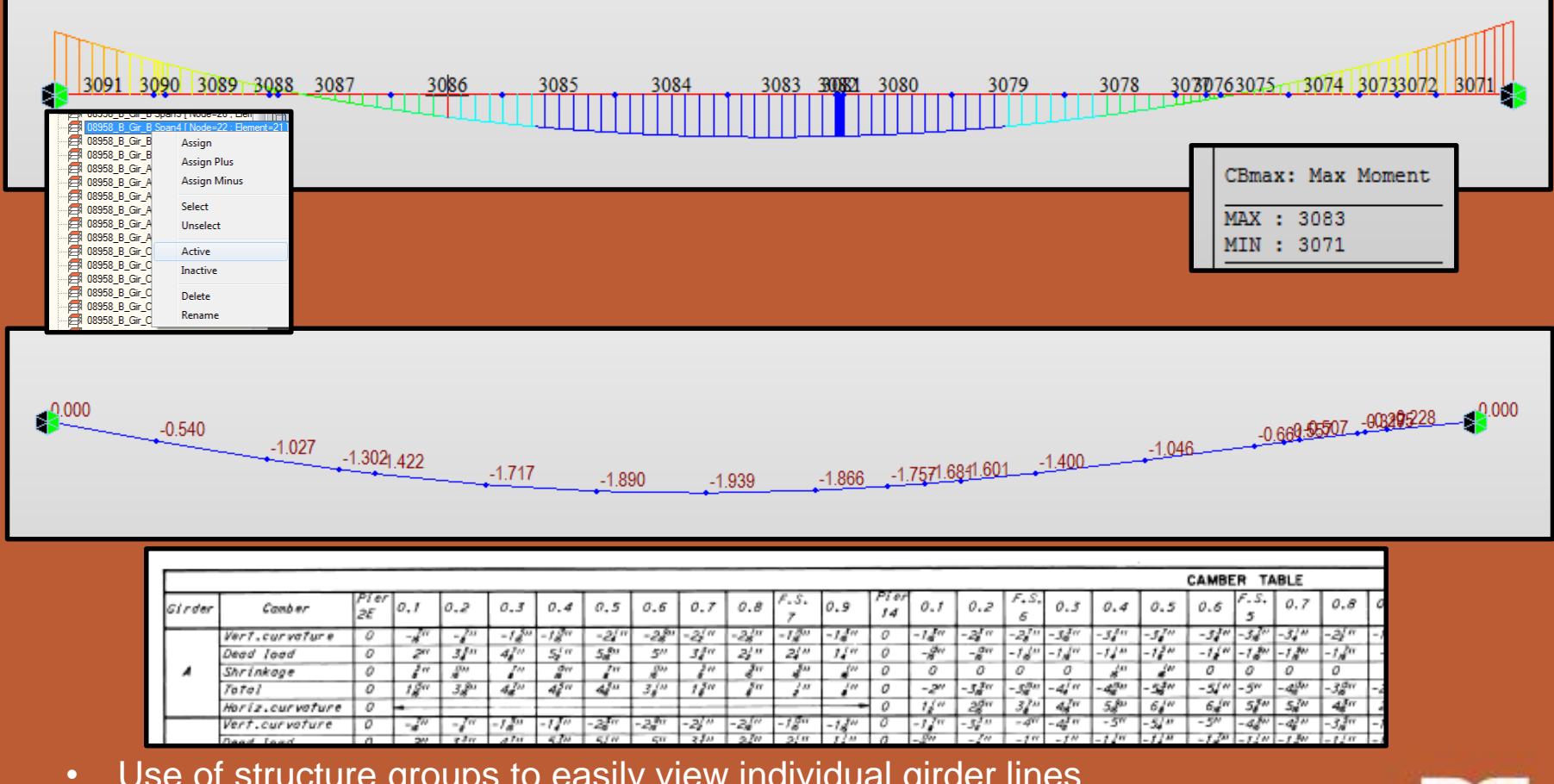

Use of structure groups to easily view individual girder lines

Check beam diagrams to insure appropriate shear and moment shapes

Check dead load deflections against as-built camber tables

### Midas Modeling Model Output – Result Tables

#### Axial Shear-y Shear-z Torsion Moment-y Moment-z Elem Load Part Component (kips) (kips) (kips) (in\*kips) (in\*kips) (in\*kips) 5022 HL93(ma [5022] Moment-y 0.00 0.00 0.00 0.00 0.00 0.00 -7.55 5022 HL93(ma J[5023] Moment-y 0.00 -26.31 -1137.80 303 10 192.99 5023 HL93(ma [5023] Moment-y 1.88 -0.66 -16.61 101.35 323.69 17.47 5023 HL93(ma J[5024] Moment-y 2.73 -1.96 -22.14 701.34 4057.08 136.33 5024 HL93(ma [5024] Moment-y 4.07 -0.90 -41.95 4594.46 5434.16 -271.67 5024 HL93(ma J[5025] 6.38 -1.82 -121.52 4784.54 25597.99 -190.99 Moment-v 8.42 -0.71 -66.08 5453.74 25383.81 -310.88 5025 HL93(ma [5025] Moment-v 5025 HL93(ma JI50261 Moment-v 8.06 -0.93 -103.49 2403.51 41194.36 -116.89 5026 HL93(ma I[5026] Moment-v -1.45 0.26 4.37 1812.90 41278.43 156.51 5026 HL93(ma J[5027] Moment-y -1.45 0.26 4.37 1812.87 40964.07 138.11 5027 HL93(ma [5027] -1.45 0.25 4.37 1948.47 40957.85 138.11 Moment-y 5027 HL93(ma J[5028] -2.01 0.27 -5.05 2825.18 40841.93 62.75 Moment-y 5028 HL93(ma [5028] Moment-y -1.71 0.11 -5.35 3006.13 40839.62 43.98 5028 HL93(ma J[5029] Moment-y -1.80 0.05 -11.64 2618.70 41853.76 24.50 5029 HL93(ma [5029] Moment-y -1.80 0.05 -11.64 2758.01 41844.80 24.50 -1.76 -0.01 19.19 5029 HL93(ma JI50301 Moment-v -29.33 2974.18 43023.75 Moment-y -1.56 5030 HL93(ma [5030] -0.29 -28.04 3003.66 42985.25 0.25 5030 | HL93(ma | J[5031] Moment-y -1.56 -0.31 -31.99 3048.21 48826.56 54.91 5031 HL93(ma [5031] -1.54 -0.37 3191.68 48773.22 32.62 -29.32 Moment-v -1.65 5031 HL93(ma J[5032] -0.39 -30.73 3302.23 54303.63 98.20 Moment-v 5033 HL93(ma [5033] 0.60 -1.09 -64.50 3833.31 100643.25 -26.70 Moment-y 0.60 -1.09 -66 14 3729.69 168 55 5033 | HL93(ma | J[5034] Moment-y 112342.29 0.39 -0.53 71.26 121.28 5034 HL93(ma [[5034] Moment-v 1221.08 111966.86 -0.67 5034 HL93(ma J[5035] Moment-y 0.49 -0.68 1375.64 105872.27 238.93 5035 HL93(ma [5035] Moment-y 0.44 -0.34 79.44 44.26 105670.58 156.16 5035 HL93(ma J[5036] 0.49 -0.46 32.19 519.15 98339.07 209.80 Moment-v 5036 HL93(ma [5036] Moment-y 0.50 -0.45 32.19 829.39 98336.94 209.80 5036 HL93(ma J[5037] 0.51 -0.49 16.03 1444.87 97755.59 242.05 Moment-v 5037 HL93(ma [[5037] 0.39 -0.26 116.20 -89 19 97552.64 158.57 Moment-v 5037 HL93(ma J[5038] Moment-v 0.46 -0.35 56.48 430.93 82292.15 222.46 5038 HL93(ma [5038] Moment-y 0.20 -0.15 121.16 -5099.43 82004.75 143.05 5038 HL93(ma J[5039] Moment-y -0.12 -0.22 42.27 -584.29 66444 87 89.73 5039 HL93(ma [5039] -0.07 114.03 66532.34 51.38 -0.28 582.30 Moment-y -0.27 -0.07 111.41 5039 HL93(ma J[5040] Moment-y 348.98 60418.49 54.88 -0.27 -0.07 54.88 5040 HL93(ma I[5040] Moment-v 111.41 551.50 60416.97

|    | A      | В            | с        | D         | E      | F       | G       | н         | I         | J         |
|----|--------|--------------|----------|-----------|--------|---------|---------|-----------|-----------|-----------|
|    | Max M  | oment        |          |           |        |         |         |           |           |           |
|    |        |              |          |           |        |         |         |           |           |           |
| 3  |        | Cat Mamont T | ы        |           |        |         |         |           |           |           |
|    |        | Set Moment 1 |          |           |        |         |         |           |           |           |
|    |        |              |          |           |        |         |         |           | Manager   | Manage    |
|    |        |              |          |           | Avial  | Shear v | Shear 7 | Torsion   | woment-   | woment-   |
|    | Elem - | Load 💌       | Part -   | Component | (kips) | (kips)  | (kips)  | (in·kips) | (in·kips) | (in·kips) |
|    | 5022   | HL93(max)    | I[5022]  | Moment-y  | 0      | 0       | 0       | 0         | 0         | 0         |
| 8  | 5022   | HL93(max)    | J[5023]  | Moment-y  | 0      | 0       | 0       | 0         | 0         | 0         |
| 9  | 5023   | HL93(max)    | I[5023]  | Moment-y  | 4.72   | -3.89   | -11.19  | 473.55    | 104.28    | -276.63   |
| 10 | 5023   | HL93(max)    | J[5024]  | Moment-y  | 5.39   | -5.44   | -17.33  | 47.11     | 3082.91   | 615.3     |
| 11 | 5024   | HL93(max)    | I[5024]  | Moment-y  | 5.1    | 0.65    | -43.91  | 4449.24   | 4780.26   | 122.48    |
| 12 | 5024   | HL93(max)    | J[5025]  | Moment-y  | 7.06   | -0.47   | -122.5  | 4635.36   | 25453     | -73.72    |
| 13 | 5025   | HL93(max)    | I[5025]  | Moment-y  | 8.59   | 0.07    | -67.08  | 5310.4    | 25241.04  | -161.57   |
| 14 | 5025   | HL93(max)    | J[5026]  | Moment-y  | 8.22   | -0.09   | -104.11 | 2280.08   | 41301.7   | -106.79   |
| 15 | 5026   | HL93(max)    | I[5026]  | Moment-y  | -1.56  | 0.35    | 4.33    | 1757.49   | 41399.84  | 169.57    |
| 16 | 5026   | HL93(max)    | J[5027]  | Moment-y  | -1.56  | 0.35    | 4.33    | 1757.45   | 41088.61  | 144.68    |
| 17 | 5027   | HL93(max)    | I[5027]  | Moment-y  | -1.57  | 0.34    | 4.33    | 1893.47   | 41082.56  | 144.68    |
| 18 | 5027   | HL93(max)    | J[5028]  | Moment-y  | -2.12  | 0.36    | -5.08   | 2769.04   | 40978.04  | 59.29     |
| 19 | 5028   | HL93(max)    | I[5028]  | Moment-y  | -1.84  | 0.11    | -5.29   | 2953.28   | 40976.17  | 41.74     |
| 20 | 5028   | HL93(max)    | J[5029]  | Moment-y  | -1.93  | 0.06    | -11.57  | 2562.87   | 41989.89  | 21.86     |
| 21 | 5029   | HL93(max)    | I[5029]  | Moment-y  | -1.93  | 0.05    | -11.57  | 2702.62   | 41981.13  | 21.86     |
| 22 | 5029   | HL93(max)    | J[5030]  | Moment-y  | -1.91  | -0.01   | -29.28  | 2914.91   | 43161.81  | 16.16     |
| 23 | 5030   | HL93(max)    | I[5030]  | Moment-y  | -1.7   | -0.31   | -27.89  | 2942.55   | 43122.68  | -2.37     |
| 24 | 5030   | HL93(max)    | J[5031]  | Moment-y  | -1.7   | -0.32   | -31.84  | 2985.93   | 48938.41  | 54.39     |
| 25 | 5031   | HL93(max)    | I[5031]  | Moment-y  | -1.67  | -0.38   | -29.08  | 3124.26   | 48884.08  | 31.94     |
| 26 | 5031   | HL93(max)    | J[5032]  | Moment-y  | -1.78  | -0.39   | -30.49  | 3235.85   | 54369.57  | 99.14     |
|    | 5033   | HL93(max)    | I[5033]  | Moment-y  | 0.52   | -1.11   | -64.42  | 3789.42   | 100805.1  | -34.84    |
| 28 | 5033   | HL93(max)    | J[5034]  | Moment-y  | 0.53   | -1.11   | -66.06  | 3685.76   | 112489.4  | 164.23    |
| 20 | 5004   | 111001       | 15500.43 |           | 0.01   | 0.54    | 74.00   |           | 449449 7  | 446.00    |

#### **Midas Output Tables**

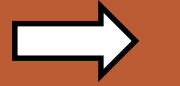

#### Capacity & RF Workbook

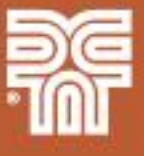

Able to quickly copy and paste results form Midas into Excel

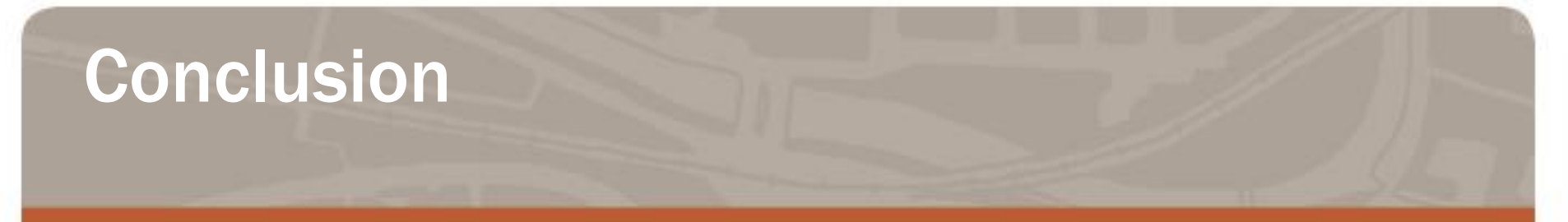

- 2D grillage models are an effective refined analysis option for complex bridges and when live load distribution factors are not applicable
- Using MCT command shell files to create large and/or complex models can save time and reduce errors
- Excel spreadsheets and macros can be used to create MCT files to stream line the process

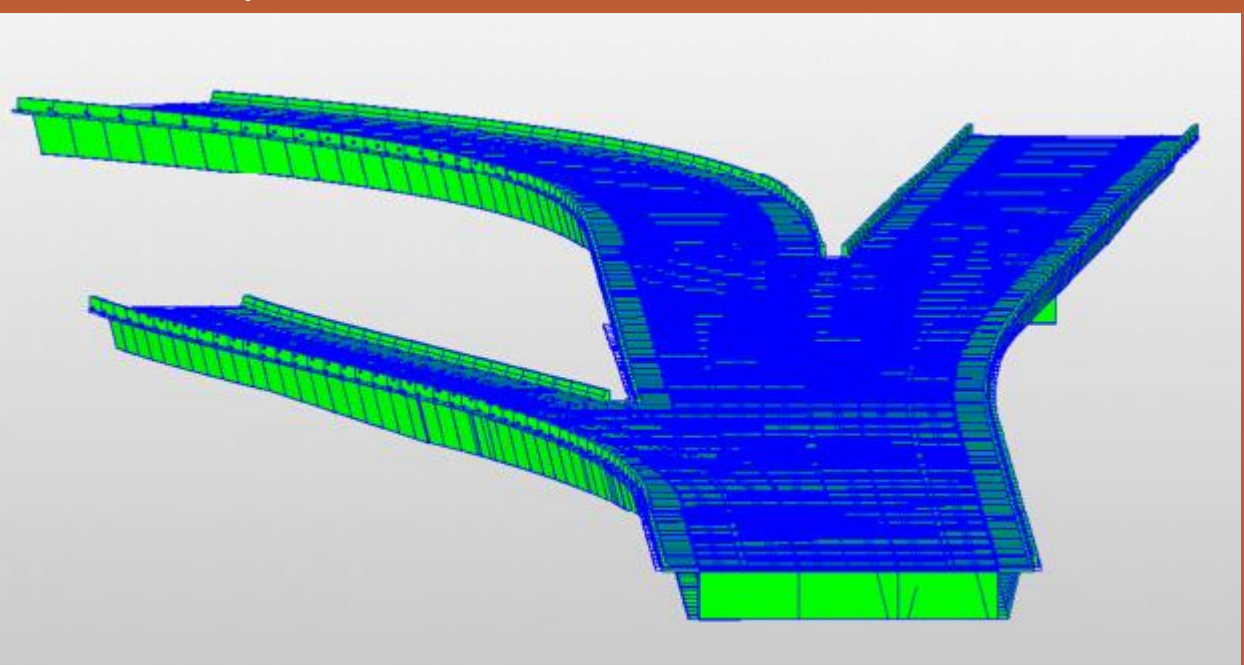

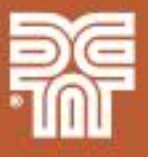

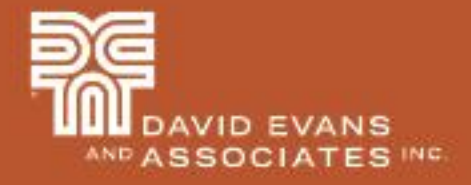

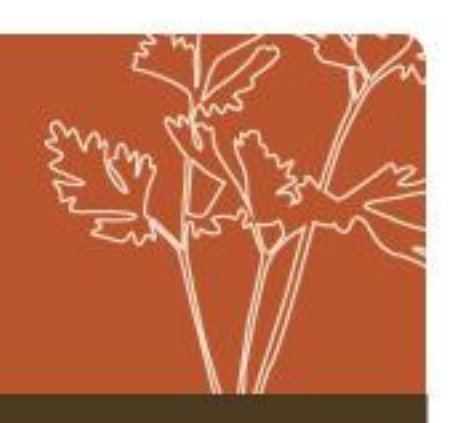

# 2D Grillage Analysis of Curved Steel Box Girders QUESTIONS?

Presented by Tim Link, PE

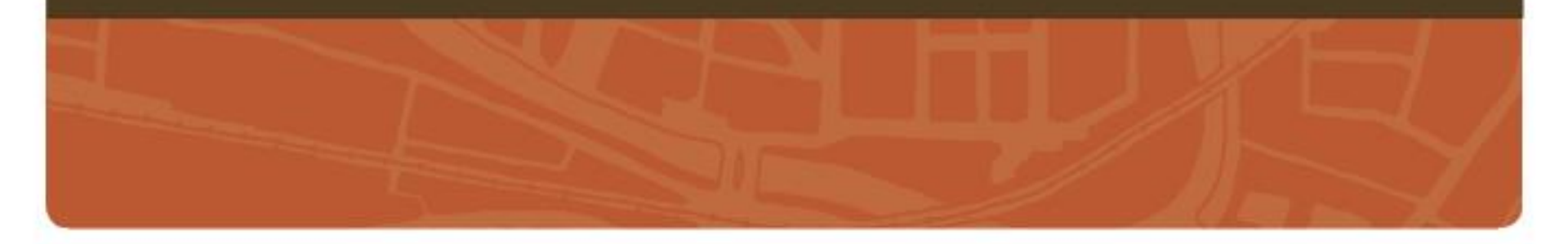